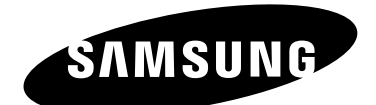

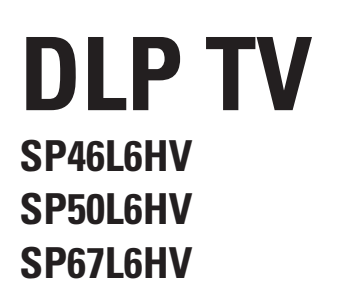

# Istruzioni per l'uso

Prima di utilizzare l'unità, leggere attentamente questo manuale e conservarlo per eventuali consultazioni future.

# Immagine Nell'Immagine (PIP) My Colour Control SRS(•) SRS TruSurroundXT DNIe<sup>m</sup> Digital Natural Image engine

Questa è una apparecchiatura digitale di Classe B. Registra il tuo prodotto su www.samsung.com/global/register

# Indice

| ٠ | Collegare e preparare il televisore                                              |    |
|---|----------------------------------------------------------------------------------|----|
|   | Controllo dei componenti                                                         | 5  |
|   | Pannelli di controllo                                                            | 6  |
|   | Pannello di collegamento                                                         | 7  |
|   | <ul> <li>Telecomando a infrarossi</li> </ul>                                     | 9  |
|   | Inserimento delle batterie nel telecomando                                       | 10 |
|   | <ul> <li>Collegamento a un'antenna o a una rete televisiva via cavo</li> </ul>   | 11 |
|   | <ul> <li>Collegamento di un ricevitore satellitare o di un decoder.</li> </ul>   | 11 |
|   | <ul> <li>Accensione e spegnimento del televisore</li> </ul>                      | 12 |
|   | <ul> <li>Impostazione del televisore in modelità standhy.</li> </ul>             | 12 |
|   | <ul> <li>Impostazione dei televisore in modalità standoy</li></ul>               | 12 |
|   |                                                                                  | 14 |
|   | Fullzione Flug & Flay                                                            | 14 |
|   | Sceita della lingua                                                              | 15 |
| ٠ | IMPOSTAZIONE DEL CANALI                                                          |    |
| · | <ul> <li>Memorizzazione automatica dei canali</li> </ul>                         | 16 |
|   | Memorizzazione manuale dei canali                                                | 17 |
|   | Esclusione dei canali non desiderati                                             | 19 |
|   | <ul> <li>Ordinamento dei canali memorizzati</li> </ul>                           | 20 |
|   | Assegnazione dei nomi ai canali                                                  | 21 |
|   | Blocco dei canali                                                                | 22 |
|   | Uso della funzione LNA (Low Noise Amplifier)                                     | 23 |
|   | <ul> <li>Sintonia fine per la ricezione dei canali</li> </ul>                    | 24 |
| ٠ |                                                                                  |    |
| • | <ul> <li>Visualizzazione delle informazioni</li> </ul>                           | 24 |
|   | <ul> <li>Modifica dello standard dell'immagine</li> </ul>                        | 25 |
|   | <ul> <li>Personalizzazione delle impostazioni dell'immagine</li> </ul>           | 26 |
|   | <ul> <li>Impostazione dell'immagine (Modalità PC)</li> </ul>                     | 20 |
|   | <ul> <li>Selezione delle dimensioni dell'immagine</li> </ul>                     | 29 |
|   | Visualizzazione della demo DNIe                                                  | 30 |
|   | <ul> <li>Fermo immagine corrente</li> </ul>                                      | 30 |
|   | <ul> <li>Impostazione di Controllo colore (Contr facile)</li> </ul>              | 31 |
|   | <ul> <li>Impostazione di Controllo colore (Contrinactio)</li> </ul>              | 32 |
|   | <ul> <li>Impostazione della Pagina blu</li> </ul>                                | 33 |
|   | <ul> <li>Blocco dei tasti del papnello</li> </ul>                                | 33 |
|   | <ul> <li>Impostazione della modalità Film.</li> </ul>                            | 34 |
|   | <ul> <li>Visualizzazione dell'immagine nell'immagine (PIP)</li> </ul>            | 35 |
|   | <ul> <li>Utilizzo della funzione Digital NR (Digital Noise Reduction)</li> </ul> | 38 |
|   | <ul> <li>Modifica dello standard dell'audio</li> </ul>                           | 30 |
|   | <ul> <li>Personalizzazione delle impostazioni dell'audio</li> </ul>              | 40 |
|   | <ul> <li>Impostazione di TruSurround XT</li> </ul>                               |    |
|   |                                                                                  | 41 |

continua...

| ٠ | Usare il televisore (cont.)                                                                  |
|---|----------------------------------------------------------------------------------------------|
|   | <ul> <li>Regolazione automatica del volume</li></ul>                                         |
|   | <ul> <li>Selezione della funzione Muto Interno</li></ul>                                     |
|   | <ul> <li>Impostazione della melodia</li></ul>                                                |
|   | Selezione della modalità Audio (in base al modello)                                          |
|   | Impostazione e visualizzazione dell'ora corrente                                             |
|   | <ul> <li>Impostazione del timer</li></ul>                                                    |
|   | <ul> <li>Accensione e spegnimento automatici del televisore</li></ul>                        |
|   | Visualizzazione di una fonte di segnale esterno                                              |
| • | Usare la funzione di Teletext                                                                |
|   | Funzione Teletext                                                                            |
|   | <ul> <li>Visualizzazione delle informazioni Teletext</li></ul>                               |
|   | <ul> <li>Selezione delle opzioni di visualizzazione</li></ul>                                |
|   | <ul> <li>Selezione di una pagina Teletext</li></ul>                                          |
| ٠ | Informazioni e collegamenti aggiuntivi                                                       |
|   | Collegamento a ingressi/uscite esterni                                                       |
|   | <ul> <li>Collegamento all'ingresso RCA</li></ul>                                             |
|   | Collegamento all'ingresso S-Video                                                            |
|   | Collegamento all'ingresso Comp                                                               |
|   | Collegamento all'ingresso PC                                                                 |
|   | <ul> <li>Collegamento all'ingresso HDMI (High Definition Multimedia Interface)</li> </ul>    |
|   | <ul> <li>Collegamento a un HDMI/DVI compatibile</li></ul>                                    |
|   | <ul> <li>Collegamento e utilizzo del sistema Home Theater</li></ul>                          |
|   | <ul> <li>Impostazione del software del PC (solo Windows)</li></ul>                           |
|   | <ul> <li>Modalità di ingresso PC</li></ul>                                                   |
| ٠ | Raccomandazioni per l'uso                                                                    |
|   | Come sostituire la lampada6                                                                  |
|   | <ul> <li>Risoluzione dei problemi: Prima di rivolgersi al personale di assistenza</li> </ul> |
|   | Specifiche tecniche 6                                                                        |
|   | <ul> <li>Schema blocco</li> <li>6</li> </ul>                                                 |
|   |                                                                                              |
|   | Simboli                                                                                      |
|   |                                                                                              |
|   | Premere Importante Nota                                                                      |

### Controllo dei componenti

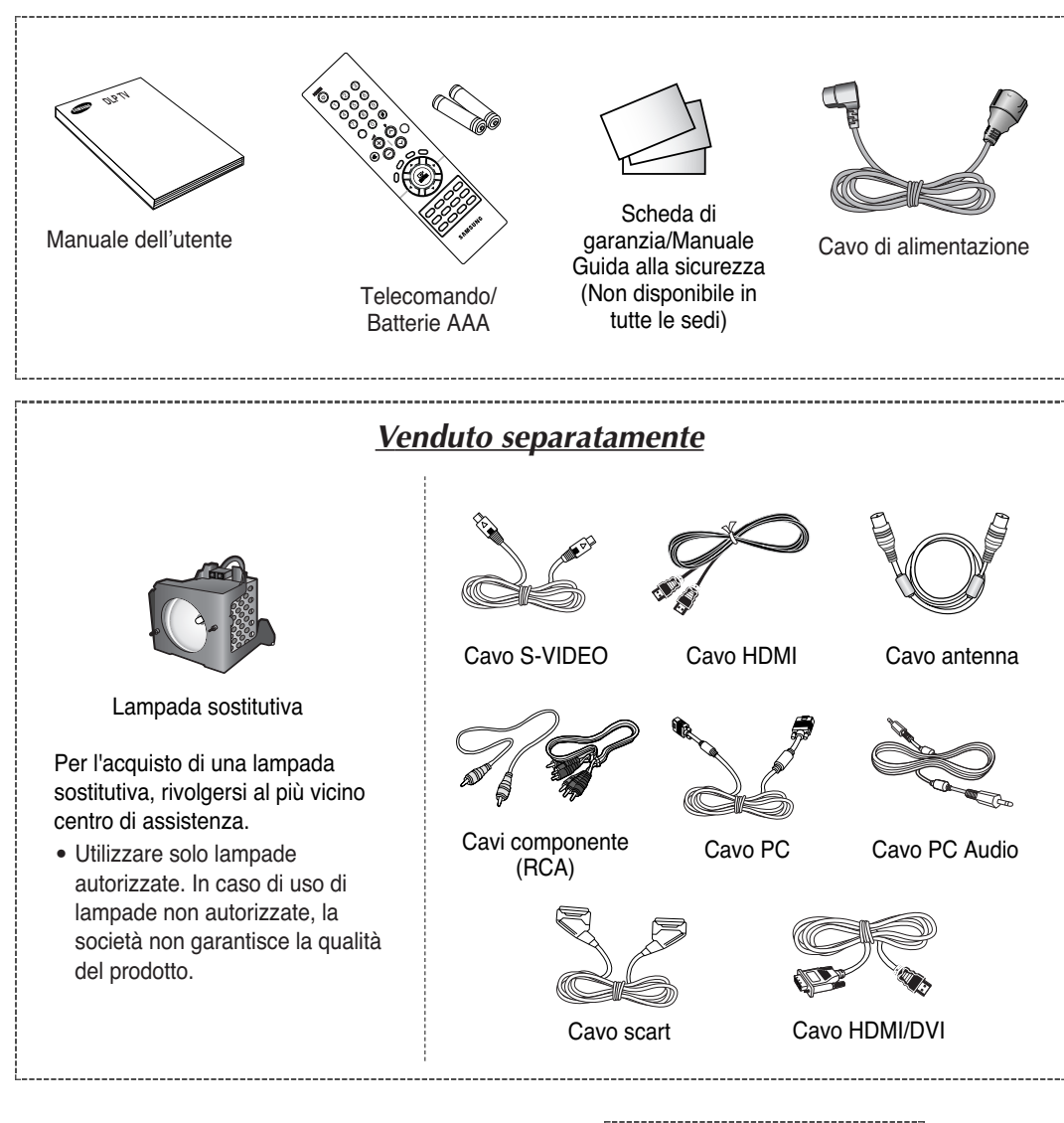

- Quando si installa il prodotto, posizionarlo a una certa distanza dalla parete (oltre 10 cm) per garantire una corretta ventilazione.
  - Una ventilazione insufficiente può causare un innalzamento della temperatura interna del prodotto e una conseguente riduzione delle prestazioni e della durata dei componenti.

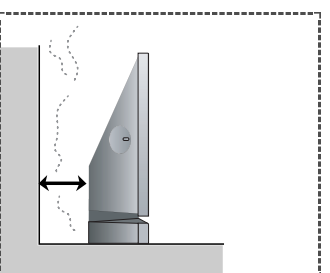

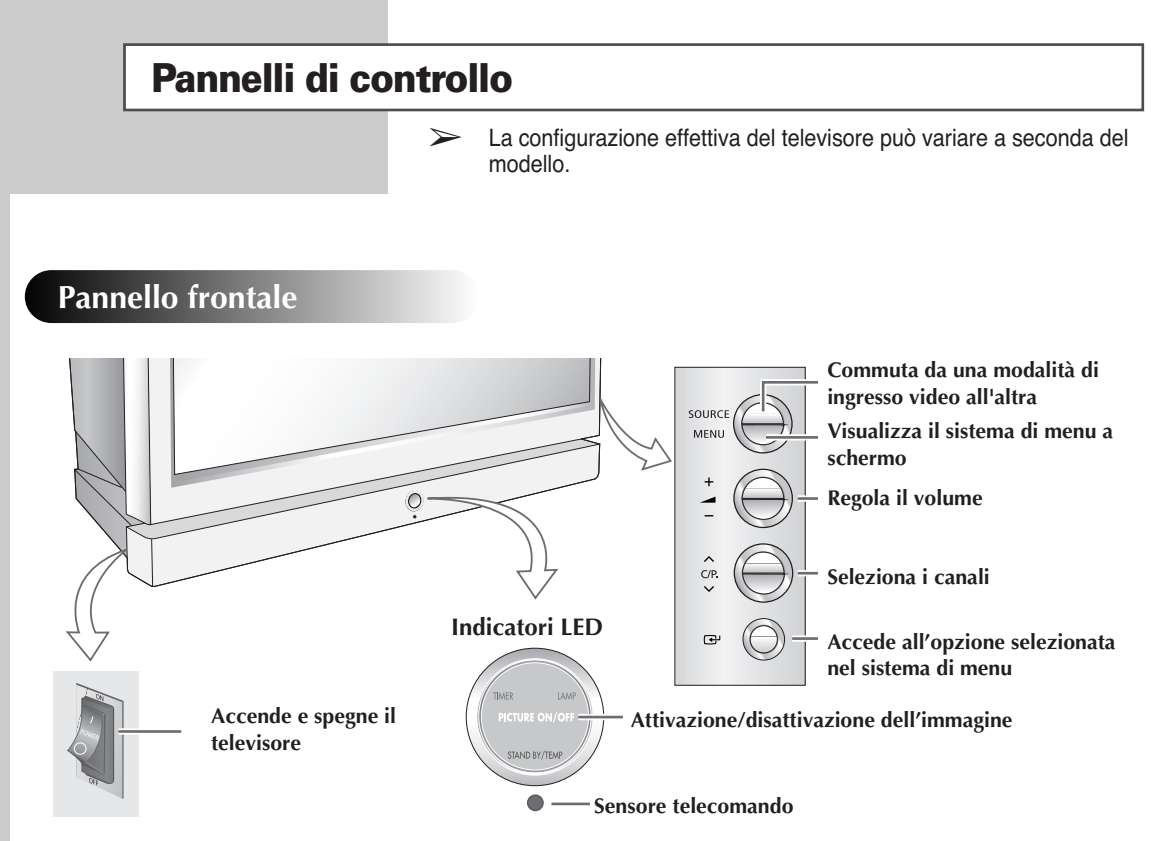

<sup>(●:</sup>Acceso, ①:Lampeggiante, ○:Spento)

| TIMER | LAMP | STAND BY/TEMP | Indicazione                                                                                                    |
|-------|------|---------------|----------------------------------------------------------------------------------------------------|
| 0     | 0    | •             | Modalità standby.                                                                                                    |
| •     | 0    | 0             | L'indicatore del timer si accende quando è selezionato Timer acceso<br>(Timer Auto On) o Timer spento (Timer Auto Off).                                                         |
| 0     | 0    | 0             | Funzionamento normale.                                                                                                    |
| •     | 0    | 0             | Funzionamento normale (quando è selezionato Timer acceso<br>(Timer Auto On) o Timer spento (Timer Auto Off).                                                                    |
| 0     | 0    | 0             | La lampada si sta scaldando. L'immagine normale appare dopo 25 secondi.                                                                                                    |
| •     | •    | 0             | L'immagine normale appare dopo 25 secondi (quando è selezionato Timer acceso (Timer Auto On) o Timer spento (Timer Auto Off)                                                    |
| 0     | •    | •             | La copertura della ventola dell'aria sul retro del televisore non è adeguatamente installata.                                                                                   |
| 0     | 0    | 0             | La temperatura interna del televisore è superiore al normale. Pulire la<br>copertura della ventola dell'aria sul retro del televisore. Riaccendere il<br>televisore dopo 1 ora. |
| •     | •    | •             | La lampada non funziona; per richiedere assistenza contattare un centro assistenza autorizzato.                                                                                 |

- In base al modello, è possibile utilizzare i tasti di selezione dei canali per accendere il televisore quando si trova in modalità standby.
  - ◆ Quando si usa il menu a schermo, i tasti per la regolazione del volume e la selezione dei canali hanno la stessa funzione dei tasti ▲/▼/◄/▶ sul telecomando.
  - Se il telecomando non funziona o è andato perduto, è possibile utilizzare i controlli sul pannello del televisore.
  - ♦ Premere il punto "I" dell'interruttore POWER per accendere il televisore. Senza premere il punto "I" dell'interruttore POWER, il tasto POWER del telecomando e l'interruttore Picture On/Off (Immagine on/off) sul pannello anteriore del televisore non funzionano.

# Pannello di collegamento

La configurazione effettiva del televisore può variare a seconda del modello.

### Pannello laterale del televisore

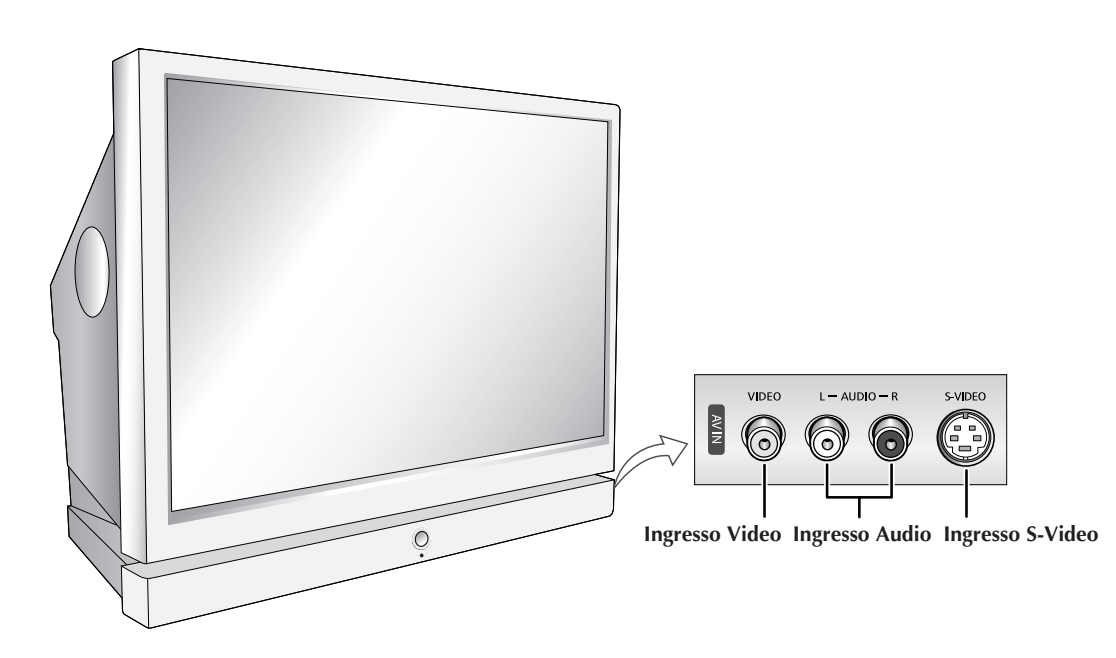

continua...

### Lato posteriore del televisore

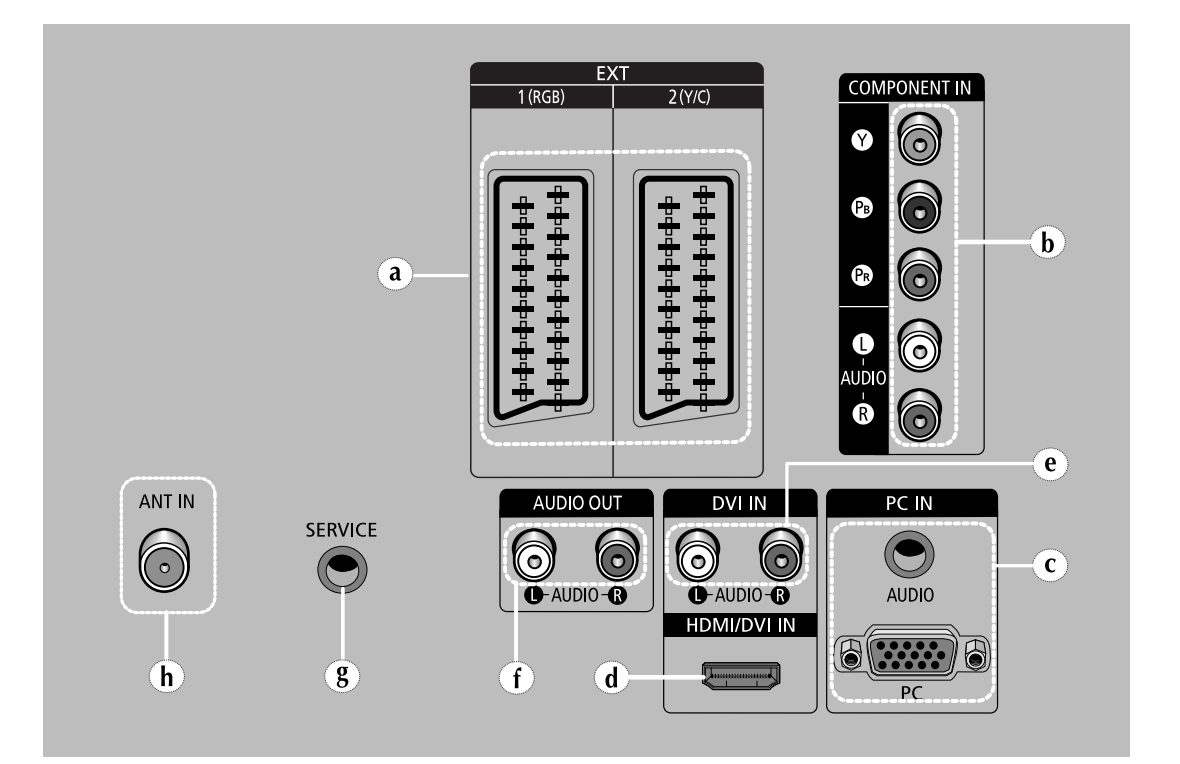

### a) EXT 1(RGB), 2(Y/C)

Ingressi e uscite di dispositivi esterni quali videoregistratori, DVD, console di gioco o sorgenti cavo/satellite.

b) COMPONENT IN Ingressi video (Y/PB/PR) e audio (AUDIO L/R) per

Component.

c) PC IN (PC / AUDIO) Collegare ai jack video e audio del PC.

### d) HDMI/DVI IN

Collegare al jack HDMI di un dispositivo predisposto per tale uscita. Questi ingressi possono inoltre essere utilizzati come collegamento DVI con ingressi audio analogici separati. E' necessario disporre di un cavo HDMI/DVI opzionale per effettuare questo collegamento. Quando si usa l'adattatore HDMI/DVI opzionale, gli ingressi audio analogici DVI sul televisore permettono di ricevere il canale audio sinistro e destro dal dispositivo DVI. (Non compatibile con PC.) e) DVI IN (AUDIO L/R) Ingressi audio DVI per dispositivi esterni.

### f) AUDIO OUT

Collegare all'amplificatore audio esterno.

- g) SERVICE Collegamento di servizio per tecnici
- dell'assistenza qualificati. **b) ANT IN**

Connettore coassiale per reti aeree/cavo.

- Per ulteriori informazioni sui collegamenti, consultare le pagine 53~57.
- Quando si collega un sistema audio o video al televisore, assicurarsi che tutti gli elementi siano spenti. Per informazioni dettagliate sui collegamenti e le relative istruzioni di sicurezza, consultare la documentazione fornita con l'apparecchiatura.

Italiano - 8

### Telecomando a infrarossi

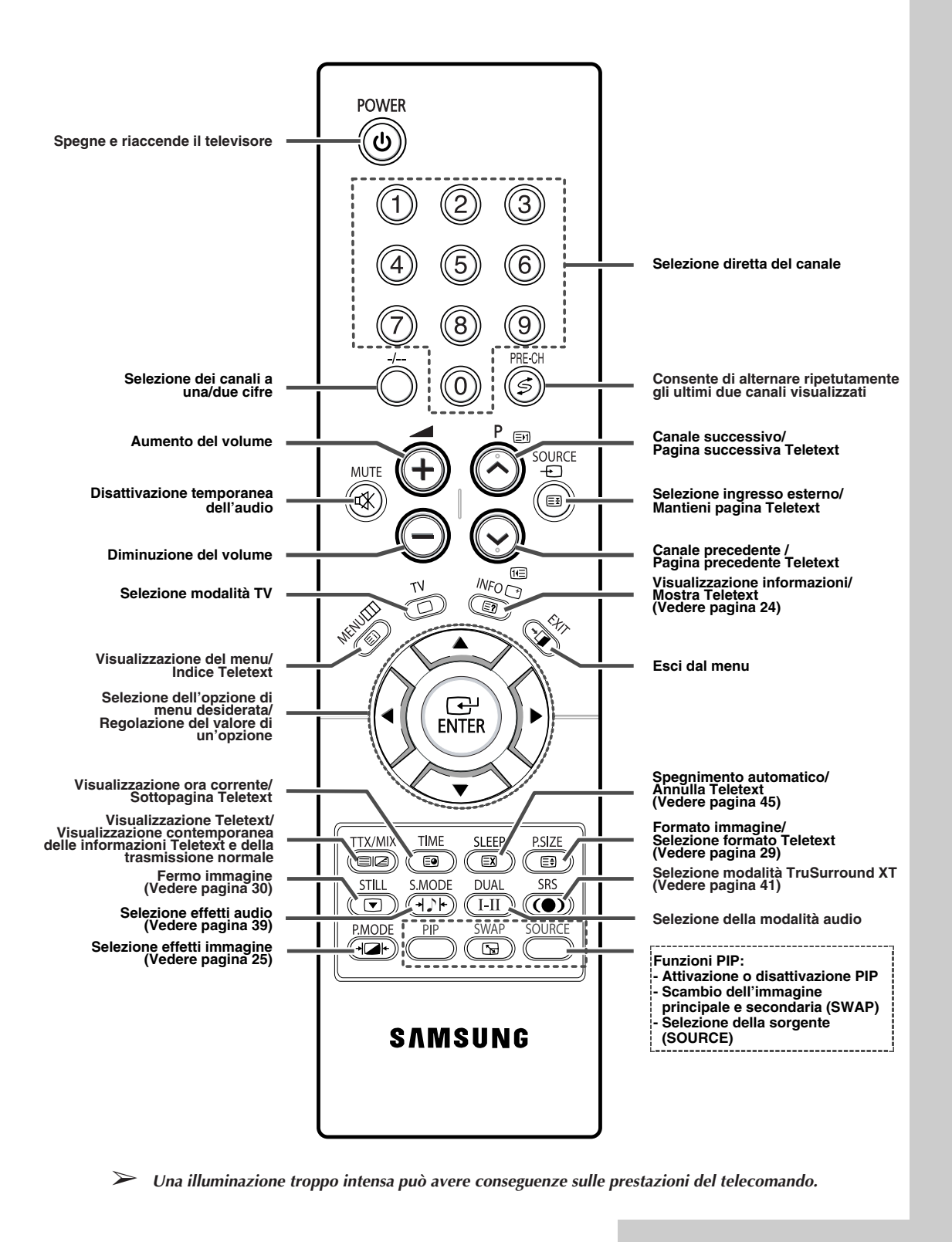

Italiano - 9

### Inserimento delle batterie nel telecomando

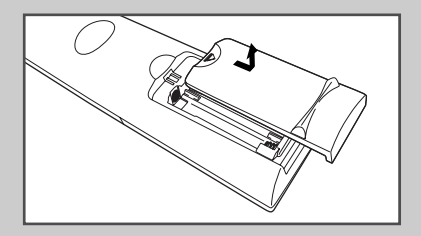

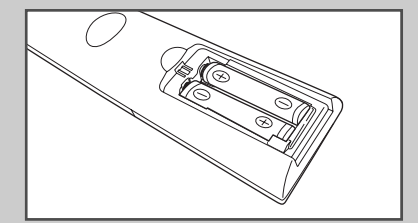

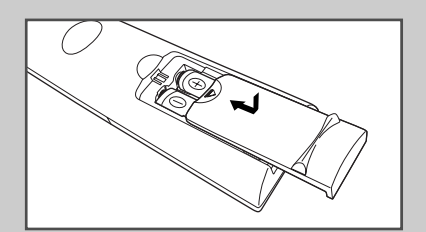

È necessario inserire o sostituire le batterie nel telecomando

- Quando si acquista il televisore
- Se si nota che il telecomando non funziona più correttamente
- 1 Rimuovere il coperchio sul retro del telecomando premendo il simbolo (♥) verso il basso, quindi tirare con decisione per estrarlo.
- 2 Inserire due batterie R03, UM4, "AAA" 1,5V o equivalenti, facendo attenzione a rispettare le polarità:
  - sulla batteria in corrispondenza del sul telecomando
  - + sulla batteria in corrispondenza di + sul telecomando
- **3** Rimettere il coperchio allineandolo con la base del telecomando e premerlo in posizione.
  - Non utilizzare insieme batterie di tipo diverso, per esempio batterie alcaline e al manganese.

### Collegamento a un'antenna o a una rete televisiva via cavo

### Per vedere correttamente i canali televisivi, l'apparecchio deve ricevere un segnale da una delle seguenti fonti:

- Un'antenna all'esterno
- Una rete televisiva via cavo
- Una rete satellitare
- Antenna interna
- 1 Nei primi tre casi, collegare il cavo d'ingresso dell'antenna o di rete al jack **ANT IN** sul retro del televisore.
- 2 Se si utilizza un'antenna interna, può essere necessario regolarne la posizione mentre si sintonizza il televisore fino a ottenere un'immagine chiara e nitida.

Per ulteriori dettagli, vedere:

- Memorizzazione automatica dei canali" a pagina 16
- Memorizzazione manuale dei canali" a pagina 17
- Quando si installa per la prima volta il televisore o lo si reinstalla successivamente, usare il cavo dell'antenna coassiale fornito. Se si effettua il collegamento utilizzando un cavo coassiale diverso da quello fornito, possono verificarsi disturbi o interferenze nella riproduzione delle immagini. (Non utilizzare un altro cavo generico. Usare solo il cavo da 3M/5M/7M fornito da Samsung).

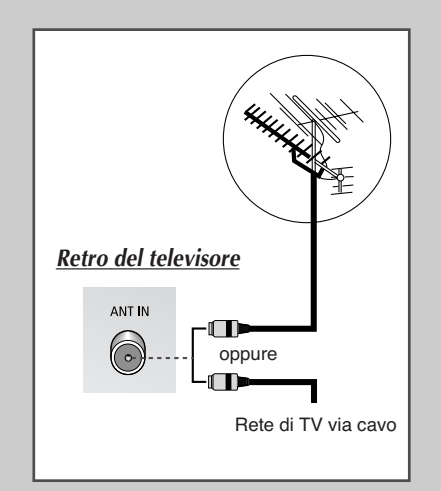

### Collegamento di un ricevitore satellitare o di un decoder

Per guardare i programmi televisivi trasmessi tramite una rete satellitare, è necessario collegare un ricevitore satellitare al retro del televisore. Per decodificare un segnale di trasmissione codificato, è necessario collegare un decoder al retro del televisore.

- Se si usa un cavo SCART Collegare il cavo SCART del ricevitore (o decoder) a uno dei connettori SCART sul retro del televisore.
- Se si usa un cavo coassiale
  - Collegare un cavo coassiale alla:
  - Presa di uscita del ricevitore (o decoder).
  - Presa di ingresso dell'antenna del televisore.
- Se si desidera collegare sia un ricevitore satellitare (o decoder) che un videoregistratore, si deve collegare:
  - Il ricevitore (o decoder) al videoregistratore
  - Il videoregistratore al televisore

Altrimenti, collegare il ricevitore (o decoder) direttamente al televisore.

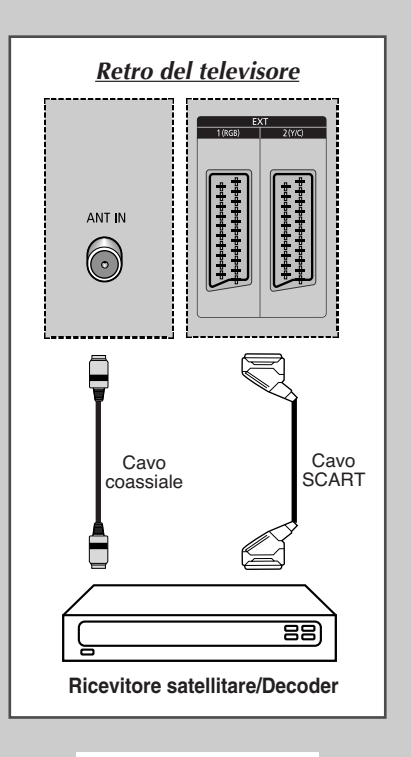

### Accensione e spegnimento del televisore

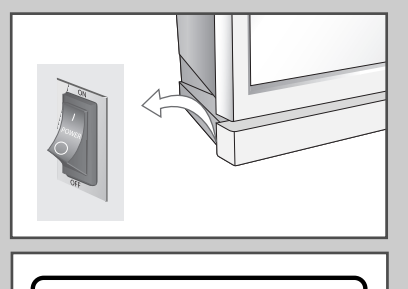

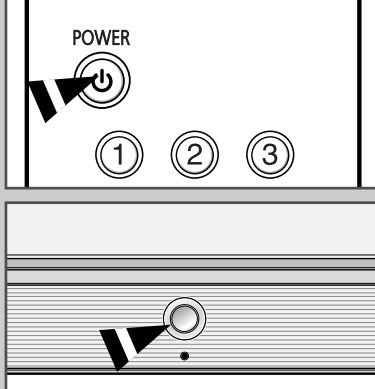

Inserire la spina di alimentazione sul pannello posteriore del televisore.

| 1 | Inserire il o                 | conduttore isolato di corrente nell'apposita presa.<br>ensione principale è indicata sul retro del televisore e la                                                                   |
|---|-------------------------------|----------------------------------------------------------------------------------------------------|
|   | freq                          | uenza e di 50 o 60 Hz.                                                                                                    |
| 2 | Accendere<br>dell'appare      | e il televisore premendo il tasto " <b>ON</b> " sul lato<br>ecchio ( <b>I</b> ).                                                                                                    |
| 3 | Premere il<br>pannello a      | tasto <b>POWER</b> (((ii)) sul telecomando (o il tasto ((ii)) sul teriore del televisore).                                                                                           |
|   | <u>Risultato</u> :            | viene selezionato automaticamente l'ultimo<br>programma che si stava vedendo. Tuttavia, se è<br>presente una presa SCART, il segnale SCART ha la<br>priorità.                        |
|   | Se n<br>appa<br>autor<br>manu | on è stato ancora memorizzato alcun canale, non<br>iono immagini nitide. Vedere "Memorizzazione<br>matica dei canali" a pagina 16 o "Memorizzazione<br>uale dei canali" a pagina 17. |
|   |                               |                                                                                                    |

4 Per spegnere il televisore, premere il tasto "**OFF**" (**O**).

### Impostazione del televisore in modalità standby

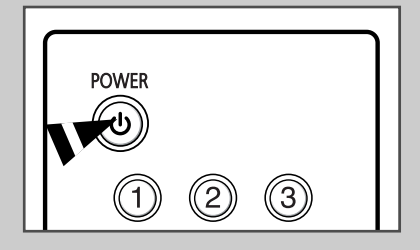

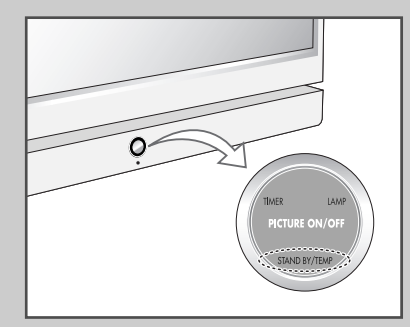

Il televisore può essere impostato in modalità standby per ridurre il consumo di energia.

La modalità standby può essere utile quando si desidera interrompere temporaneamente la visualizzazione (ad esempio durante un pasto).

- 1 Premere il tasto **POWER** (((b)) sul telecomando per spegnere lo schermo.
  - <u>Risultato</u>: La spia **STAND BY/TEMP** sul pannello anteriore del televisore si accende.
- 2 Per riaccendere lo schermo, è sufficiente premere nuovamente il tasto **POWER** ((1)).
  - > E' inoltre possibile accendere l'apparecchio premendo  $P \odot / \odot$ , TV o uno qualsiasi dei tasti tasti numerici sul telecomando.
  - Non lasciare il televisore in modalità standby per lunghi periodi di tempo (ad esempio quando si è in vacanza). Spegnere il televisore premendo l'interruttore di accensione sul retro del dispositivo. Si consiglia di scollegare l'apparecchio dalla presa di corrente e dall'antenna.

### Imparare a usare il telecomando

Il telecomando viene usato principalmente per:

- Cambiare canale e regolare il volume
- Impostare il televisore utilizzando il sistema di menu a schermo

La tabella che segue presenta i tasti maggiormente usati e le relative funzioni.

| Tasto                   | Funzione di visualizzazio                                                                                                    | ne Funzione Menu                                                                                                    |  |
|-------------------------|----------------------------------------------------------------------------------------------------|----------------------------------------------------------------------------------------------------|--|
| P<br>O<br>O             | Usato per visualizzare il car<br>successivo memorizzato.<br>Usato per visualizzare il car<br>precedente memorizzato.                                                                                                    | ale _<br>ale _                                                                                                    |  |
| () a (9)                | Usati per visualizzare i relat                                                                                                    | ivi canali.                                                                                                    |  |
|                         | Per i canali a due cifre,<br>immediatamente dopo<br>viene visualizzato un c                                                                                                    | premere la seconda cifra<br>la prima. In caso contrario,<br>anale a una sola cifra.                                                                                |  |
| -/                      | Utilizzato per selezionare un<br>superiore a dieci. Premendo<br>"". Immettere un numero                                                                                                    | n canale con numero pari o<br>o questo tasto appare il simbolo<br>di canale a due cifre.                                                                           |  |
|                         | Usato per aumentare il volu<br>Usato per diminuire il volum                                                                                                    | me.<br>e.                                                                                                    |  |
| MUTE<br>(())            | Usato per disattivare tempo<br>➤ Per riattivare l'audio, pri<br>tasto oppure i tasti ⊕                                                                                                    | raneamente l'audio.<br>remere nuovamente questo<br>o ©.                                                                                                    |  |
| <b>MENU</b><br>(Ⅲ)      | Usato per visualizzare il<br>sistema di menu a<br>schermo.                                                                                                    | Usato per tornare al menu<br>precedente o alla<br>visualizzazione normale.                                                                                         |  |
|                         | _                                                                                                    | Usato per:<br>◆ visualizzare un sottomenu<br>contenente le selezioni per<br>l'opzione del menu corrente<br>◆ aumentare/ridurre il valore<br>di un'opzione del menu |  |
| ENTER                   | -                                                                                                    | Usato per confermare la scelta.                                                                                                    |  |
| <b>EXIT</b><br>(, → □ ) |                                                                                                    | Usato per uscire dal sistema<br>di menu e tornare direttamente<br>alla visualizzazione normale.                                                                    |  |
| PRE-CH<br>(             | <ul> <li>Fremere il tasto PRE-CH. Il televisore passa all'ultimo<br/>canale visualizzato. Per passare velocemente tra due canal<br/>distanti, sintonizzarsi su un canale e utilizzare i tasti numerio<br/>per selezionare il secondo canale. In seguito utilizzare il<br/>tasto PRE-CH per passare velocemente da un canale<br/>all'altro.</li> </ul> |                                                                                                    |  |

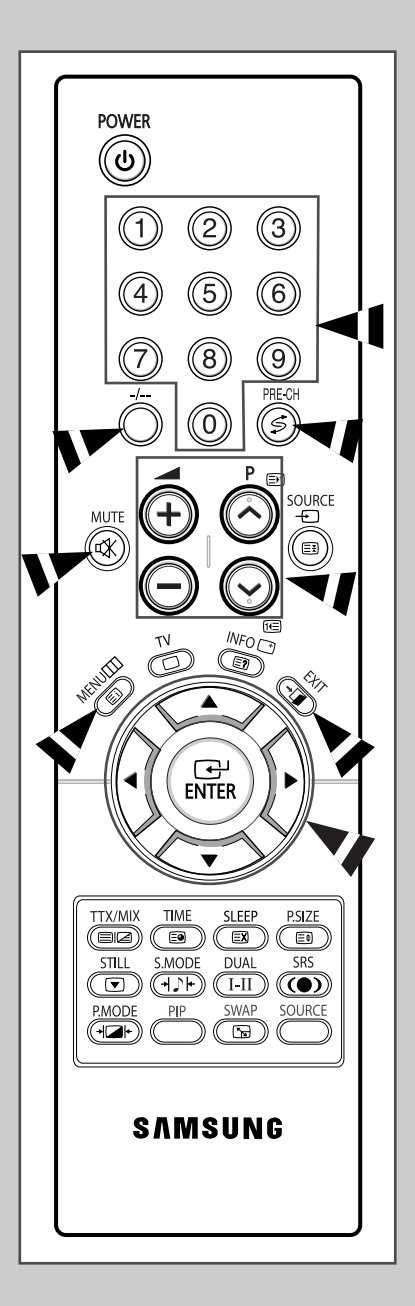

### **Funzione Plug & Play**

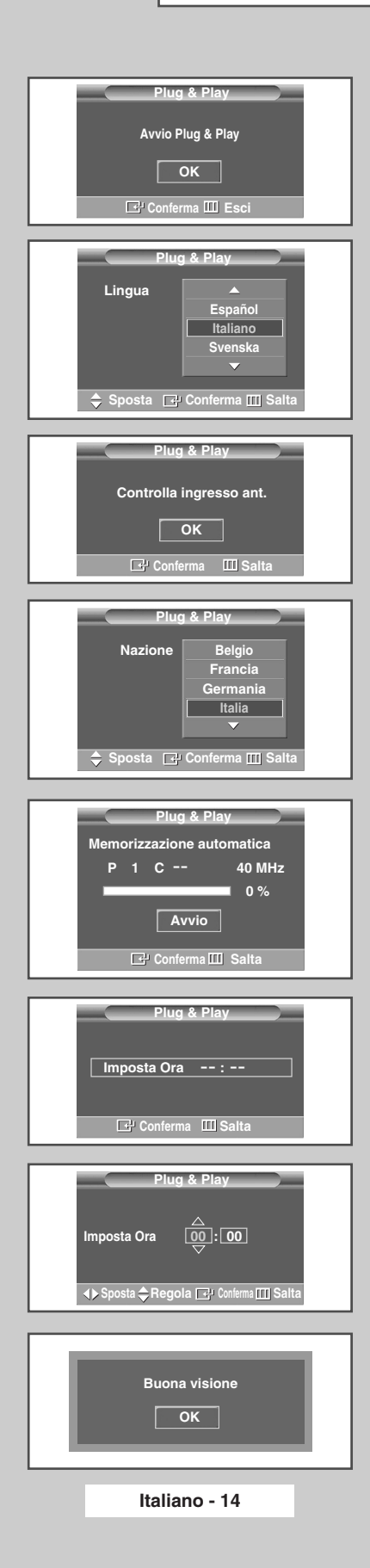

Quando si accende il televisore per la prima volta, diverse impostazioni di base vengono eseguite automaticamente e in sequenza. Sono disponibili le seguenti impostazioni.

- 1 Se il televisore è in modalità standby, premere il tasto **POWER** (((b)) sul telecomando.
  - <u>Risultato</u>: compare il messaggio che indica di avviare la funzione Plug & Play.
- 2 Per avviare la funzione Plug & Play, premere il tasto ENTER (⊡). <u>Risultato</u>: viene visualizzato il menu Lingua.
  - Anche se non si preme il tasto ENTER ( ), dopo alcuni secondi sullo schermo comparirà nuovamente il menu Lingua.
- 3 Selezionare la lingua desiderata premendo il tasto ▲ o ▼. Premere il tasto ENTER (⊡).
  - <u>Risultato</u>: sullo schermo viene suggerito di verificare il collegamento all'antenna.
- 4 Assicurarsi che il cavo dell'antenna sia collegato in modo corretto al televisore. Premere il tasto ENTER ( ).

<u>Risultato</u>: viene visualizzato il menu **Nazione**.

- Se non si preme il tasto ENTER ( ), dopo diversi secondi viene visualizzato il menu di impostazione dell'orario.
- 5 Selezionare la nazione o l'area desiderata premendo il tasto  $\blacktriangle$  o  $\bigtriangledown$ . Premere il tasto **ENTER** ( $\boxdot$ ).

Risultato: sullo schermo compare il menu di selezione dei canali.

- 6 Per iniziare la memorizzazione dei canali, premere il tasto ENTER ((----).
  - <u>Risultato</u>: la ricerca termina automaticamente. I canali vengono memorizzati e ordinati nell'ordine in cui sono naturalmente posizionati in base alla loro frequenza (la minore frequenza per prima e la maggiore per ultima). Una volta terminato, sullo schermo compare il menu di impostazione dell'orario.
  - ➢ Per interrompere la ricerca o ritornare alla visione normale, premere il tasto MENU (□□) o ENTER (□□).
  - ➢ Per impostare l'orologio, premere il tasto ENTER (⊡).
- 7 Per impostare l'ora e i minuti, premere il tasto  $\triangleleft \circ \triangleright$ . Per impostarli premere il tasto  $\blacktriangle \circ \bigtriangledown$ .
  - È possibile impostare l'ora e i minuti premendo i tasti numerici del telecomando.
- 8 Le impostazioni sono ora complete e i canali memorizzati vengono attivati.

continua...

Per reimpostare questa funzione...

| 1 | Premere il tasto <b>MENU</b> (                                                    |
|---|-----------------------------------------------------------------------------------|
|   | Risultato: viene visualizzato il menu principale.                                 |
| 2 | Premere il tasto ▲ o ▼ per selezionare Impostazione.                              |
|   | Risultato: viene visualizzato il menu Impostazione.                               |
| 3 | Premere il tasto ENTER (단).                                                       |
| 4 | Premere nuovamente il tasto ENTER ( ) per selezionare la funzione Plug & Play.    |
|   | Risultato: Compare il messaggio che indica di avviare la funzione<br>Plug & Play. |
| 5 | Per ulteriori dettagli sulle impostazioni, vedere la pagina precedente.           |

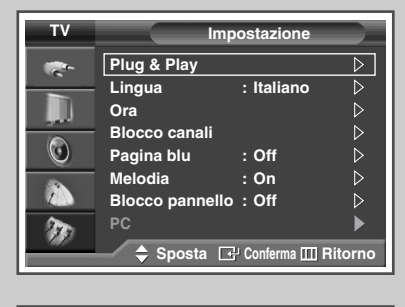

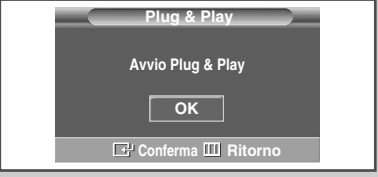

### Scelta della lingua

Quando si utilizza il televisore per la prima volta, è necessario selezionare la lingua di visualizzazione dei menu e delle indicazioni.

- Premere il tasto MENU (
  ).
   <u>Risultato</u>: viene visualizzato il menu principale.
- 2 Premere il tasto ▲ o ▼ per selezionare **Impostazione**. <u>Risultato</u>: viene visualizzato il menu **Impostazione**.
- **3** Premere il tasto **ENTER** ( ).
- 4 Premere il tasto ▲ o ▼ per selezionare Lingua. Premere il tasto ENTER ( ⊡ ).
  - Risultato: vengono elencate le lingue disponibili.
- 5 Selezionare la lingua desiderata premendo il tasto ▲ o ▼. Premere il tasto ENTER (↔).
- 6 Premere il tasto EXIT per uscire.

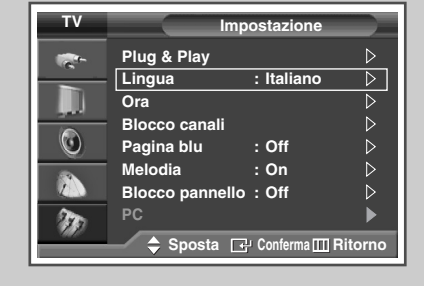

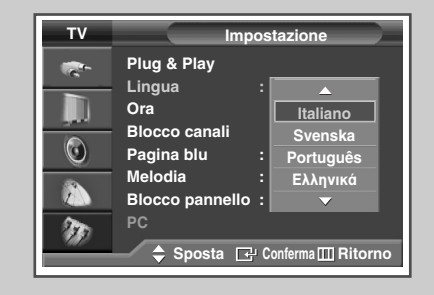

### Memorizzazione automatica dei canali

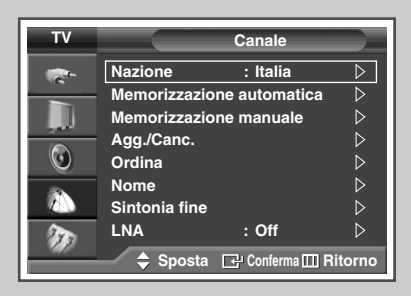

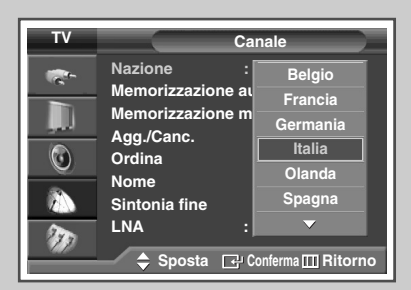

| τv |               | Canale           |                  |
|----|---------------|------------------|------------------|
| -  | Nazione       | : Belgium        | $\triangleright$ |
|    | Memorizzaz    | ione automatica  | $\triangleright$ |
|    | Memorizzazi   | ione manuale     | $\triangleright$ |
|    | Agg./Canc.    |                  |                  |
| O  | Ordina        |                  |                  |
|    | Nome          |                  |                  |
| 2  | Sintonia fine | •                |                  |
| 32 | LNA           | : Off            |                  |
|    | 🔶 Sposta      | a 🗗 Conferma 🎞 R | itorno           |

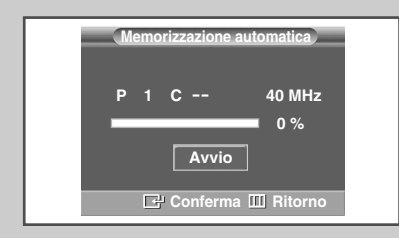

Si può effettuare una ricerca dell'intervallo di frequenze disponibili (la disponibilità dipende dalla nazione). I numeri assegnati automaticamente ai programmi possono non corrispondere a quelli dei programmi reali o desiderati. È comunque possibile ordinare manualmente i numeri e cancellare i canali che non si desiderano vedere.

1 Premere il tasto **MENU** (**III**).

Risultato: viene visualizzato il menu principale.

- 2 Premere il tasto ▲ o ▼ per selezionare Canale. Risultato: viene visualizzato il menu Canale.
- **3** Premere il tasto **ENTER** ( ).

Risultato: viene selezionato l'opzione Nazione selezionata.

4 Premere il tasto ENTER ( ).

Risultato: vengono elencate le nazioni disponibili.

- 5 Selezionare la Nazione premendo il tasto ▲ o ▼.
  - Se è stata selezionata l'opzione Altro ma non si desidera effettuare una ricerca nell'intervallo di frequenza PAL, memorizzare il canali manualmente ("Memorizzazione manuale dei canali" a pagina 18).
- 6 Premere il tasto ENTER ( -).
- 7 Premere il tasto ▲ o ▼ per selezionare Memorizzazione automatica. Premere il tasto ENTER ( ⊡).
  - Risultato: viene visualizzato il menu Memorizzazione automatica.
- 8 Premere nuovamente il tasto ENTER ( ) per iniziare la ricerca.
  - Risultato: la ricerca termina automaticamente. I canali vengono ordinati e memorizzati nell'ordine che rispecchia la loro posizione nell'intervallo di frequenza (dal basso verso l'alto). Viene quindi visualizzato il programma selezionato all'origine.
  - ➢ Per interrompere la ricerca, premere il tasto MENU (□□) o ENTER (⊡).
- 9 Quando i canali sono stati memorizzati, è possibile:
  - ordinarli nell'ordine preferito ("Ordinamento dei canali memorizzati" a pagina 20).
  - cancellare un canale ("Esclusione dei canali non desiderati" a pagina 19).
  - regolare la ricezione del canale su sintonia fine, se necessario ("Sintonia fine per la ricezione dei canali" a pagina 24).
  - assegnare un nome ai canali memorizzati ("Assegnazione dei nomi ai canali" a pagina 21)
  - Attivare/disattivare la funzione Digital NR (Noise Reduction) ("Utilizzo della funzione Digital NR (Digital Noise Reduction)" a pagina 38).
  - Attivare/disattivare la funzione LNA (Low Noise Amplifier) ("Uso della funzione LNA (Low Noise Amplifier)" a pagina 23).

### Memorizzazione manuale dei canali

E' possibile memorizzare i canali televisivi, compreso quelli ricevuti via cavo.

Durante la memorizzazione manuale dei canali si può scegliere:

- se memorizzare ogni canale trovato
- il numero di programma con il quale si intende identificare ogni canale memorizzato
- 1 Premere il tasto **MENU** (**III**).

<u>Risultato</u>: viene visualizzato il menu principale.

- 2 Premere il tasto ▲ o ▼ per selezionare Canale. <u>Risultato</u>: viene visualizzato il menu Canale.
- **3** Premere il tasto **ENTER** ( ).
- 4 Premere il tasto ▲ o ▼ per selezionare Memorizzazione manuale. Premere il tasto ENTER (↔).
- 5 Se necessario, selezionare lo standard televisivo desiderato. Per selezionare **Sistema colore**, premere il tasto ▲ o ▼. Premere il tasto **ENTER** ( ← ).
- 6 Selezionare lo standard televisivo desiderato premendo il tasto ▲ o ▼. Premere il tasto ENTER (⊡).

<u>Risultato</u>: le opzioni disponibili sono le seguenti: (in base al modello)

AUTO - PAL - SECAM - NTSC 4.43

- 7 Per selezionare **Sistema audio**, premere il tasto  $\blacktriangle$  o  $\lor$ . Premere il tasto **ENTER** ( $\boxdot$ ).
- 8 Selezionare lo standard audio desiderato premendo il tasto ▲ o
   ▼. Premere il tasto ENTER ( ,).

Risultato: le opzioni disponibili sono le seguenti:

BG - DK - I - L

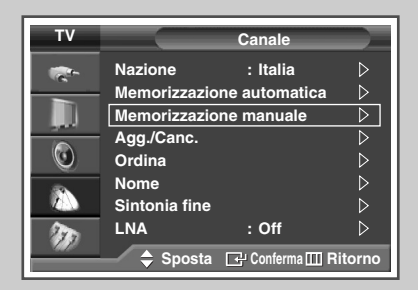

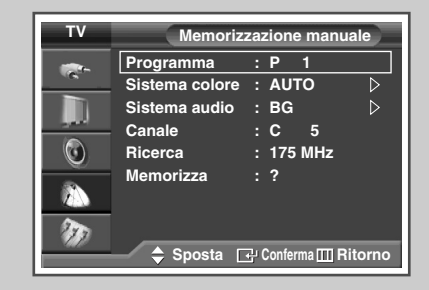

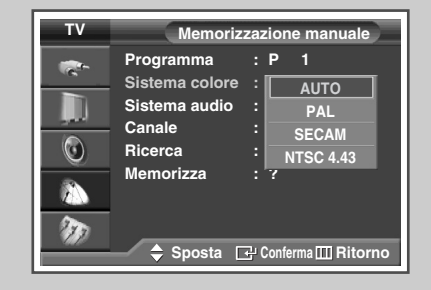

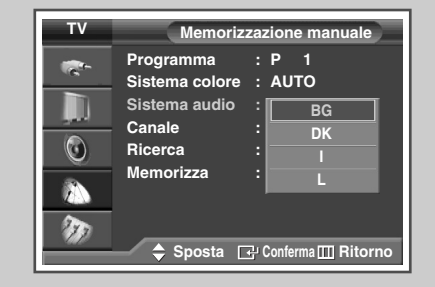

continua...

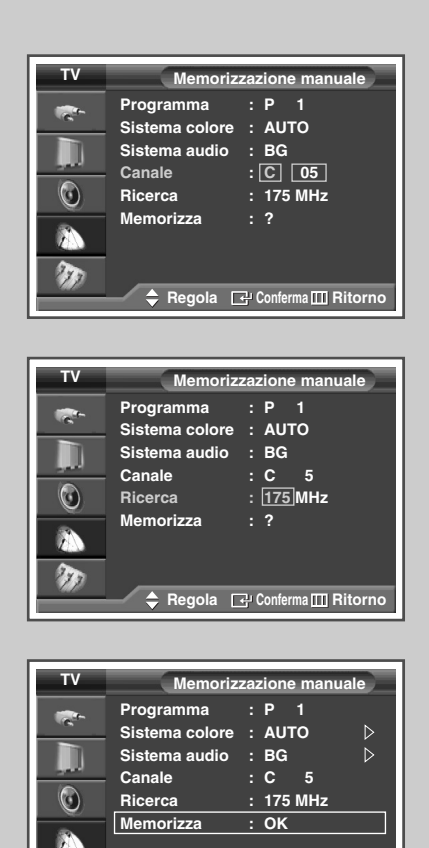

🗢 Sposta 🛛 🖓 Conferma 🖽 Ritorno

- Se si conosce il numero del canale da memorizzare, completare i seguenti passaggi.
  - Per selezionare Canale premere il tasto ▲ o ▼.
     Premere il tasto ENTER ( ).
  - Premere il tasto ▲ o ▼ per selezionare c (Air channel) o s (Cable channel).
  - ◆ Premere il tasto ►.

9

- ◆ Per selezionare il numero desiderato premere il tasto ▲ o ▼.
   Premere il tasto ENTER ( ⊡).
- E' possibile selezionare direttamente il canale premendo i tasti numerici sul telecomando.
- Se l'audio è anomalo o assente, riselezionare lo standard audio richiesto.
- 10 Se non si conoscono i numeri dei canali, selezionare Ricerca premendo il tasto ▲ o ▼. Premere il tasto ENTER (↔). Per iniziare la ricerca premere il tasto ▲ o ▼. Premere il tasto ENTER (↔).
  - <u>Risultato</u>: il sintonizzatore effettua una scansione dell'intervallo di frequenza finché il primo canale o il canale selezionato vengono visualizzati sullo schermo.
- 11 Se non si conoscono i numeri dei canali, selezionare il **Programma** premendo il tasto ▲ o ▼. Premere il tasto **ENTER** (↔).
- 12 Premere il tasto ▲ o ▼ fino alla comparsa del numero corretto. Premere il tasto ENTER ( ( ).
  - E' possibile selezionare direttamente il programma premendo i tasti numerici del telecomando.
- 13 Per memorizzare un canale associando il relativo numero di programmazione, selezionare Memorizza premendo il tasto ▲ o ▼. Impostare ok premendo il tasto ENTER ( → ).
- 14 Ripetere i passaggi da 9 a 13 per ogni canale che si desidera memorizzare.
- 15 Premere il tasto EXIT per uscire.

### Modalità Canale

- P (Modalità programma): Una volta completata la sintonizzazione, alle stazioni presenti nell'area sono stati assegnati numeri di posizione compresi tra P00 e P99. Si può selezionare un canale immettendo il numero di posizione in questa modalità.
- C (modalità canale reale): Si può selezionare un canale immettendo in questa modalità il numero assegnato a ciascuna stazione trasmittente via antenna.
- S (modalità canale via cavo): Si può selezionare un canale immettendo in questa modalità il numero assegnato a ciascun canale via cavo.

### Esclusione dei canali non desiderati

È possibile escludere alcuni canali dall'operazione di scansione. Durante la scansione dei canali memorizzati, quelli esclusi non vengono visualizzati. Tutti i canali non specificamente esclusi dalla scansione vengono al contrario visualizzati.

| 1 | Premere il tasto MENU (IIII).                                                                                                    |
|---|----------------------------------------------------------------------------------------------------|
|   | Risultato: viene visualizzato il menu principale.                                                                                                    |
| 2 | Premere il tasto ▲ o ▼ per selezionare Canale.                                                                                                    |
|   | Risultato: viene visualizzato il menu Canale.                                                                                                    |
| 3 | Premere il tasto ENTER ( 🔁 ).                                                                                                    |
| 4 | Premere il tasto ▲ o ♥ per selezionare Agg./Canc<br>Premere il tasto ENTER ( ↔).                                                                              |
|   | <u>Risultato</u> : Viene visualizzato il menu <b>Agg./Canc.</b> e viene selezionato automaticamente il canale corrente.                                       |
| 5 | Premere il tasto ▲ o ▼ per eliminare o aggiungere il canale<br>desiderato.<br>Premere il tasto ENTER ( ↔).                                                    |
|   | <u>Risultato</u> : Premendo ripetutamente il tasto <b>ENTER</b> (⊡), il simbolo ✓ appare e scompare.<br>Se compare il simbolo ✓ , il canale è stato aggiunto. |
| 6 | Ripetere il passaggio 5 per ogni canale che si desidera cancellare o aggiungere.                                                                              |
| 7 | Premere il tasto <b>EXIT</b> per uscire.                                                                                                    |

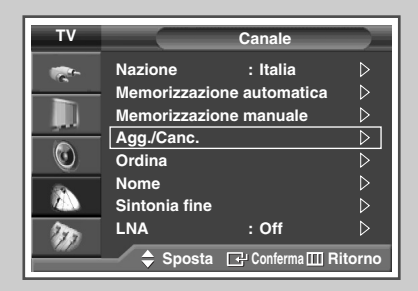

| TV          | Agg./Canc.       |         |                       |   |
|-------------|------------------|---------|-----------------------|---|
|             | Prog.            | Nome    | Aggiunto              |   |
|             | 0                |         | ~                     |   |
| 2944<br>100 | 1                |         | <ul> <li>✓</li> </ul> |   |
|             | 2                |         |                       |   |
|             | 3                |         | ~                     |   |
|             | 4                |         | ~                     |   |
| <b>N</b>    |                  |         | $\bigtriangledown$    |   |
|             | ¢ s <sub>l</sub> | oosta 🕑 | Conferma 🎹 Ritorn     | 0 |

| TV  | Agg./Canc.       |         |                   |   |
|-----|------------------|---------|-------------------|---|
|     | Prog.            | Nome    | Aggiunto          |   |
|     | 0                |         | <b>v</b>          |   |
|     | 1                |         |                   |   |
|     | 3                |         | ×                 | _ |
|     | 4                |         | _ ✓               |   |
| 230 | _                |         | ~                 | _ |
|     | ¢ s <sub>l</sub> | oosta 단 | Conferma 🛄 Ritorn | 0 |

### Ordinamento dei canali memorizzati

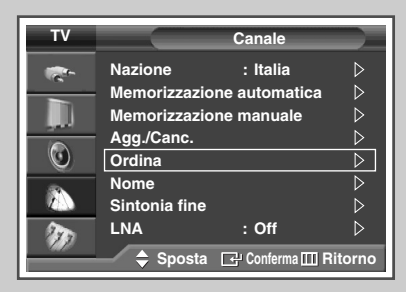

| ΤV   |       |         | Ordina              |           |
|------|-------|---------|---------------------|-----------|
|      | Prog. | Canale  | Nome                |           |
|      | 0     | с       |                     |           |
| العو | 1     | C 7     | 1                   | >         |
|      | 2     | C 19    |                     |           |
|      | 3     | C 25    |                     |           |
|      | 4     | C 26    |                     |           |
| 35   |       |         | $\overline{\nabla}$ |           |
|      | 🔶 s   | posta 💽 | י Conferma <u>∏</u> | ] Ritorno |

| τv | Ordina |          |                    |
|----|--------|----------|--------------------|
|    | Prog.  | Canale   | Nome               |
|    | 0      | c        |                    |
| 0  | 2      | C 19     |                    |
| -  | 3      | C 25     |                    |
|    | 4      | C 26     | <u></u>            |
| 20 |        |          |                    |
|    | 🔶 s    | sposta 🖂 | Conferma 🛄 Ritorno |

Questa operazione consente di modificare i numeri dei programmi dei canali memorizzati. L'operazione può rendersi necessaria dopo aver utilizzato la sintonia automatica.

1 Premere il tasto **MENU** (**III**).

Risultato: viene visualizzato il menu principale.

- 2 Premere il tasto ▲ o ▼ per selezionare Canale. Risultato: viene visualizzato il menu Canale.
- **3** Premere il tasto **ENTER** ( ).
- 4 Premere il tasto ▲ o ▼ per selezionare **Ordina**. Premere il tasto **ENTER** ( → ).
- 5 Premendo il tasto ▲ o ▼ selezionare il canale che si desidera spostare. Premere il tasto ENTER ( ⊡).
- 6 Selezionare il numero di programma sul quale il canale deve essere spostato premendo il tasto ▲ o ▼. Premere il tasto ENTER ( ↔).
  - <u>Risultato</u>: Il canale viene spostato nella sua nuova posizione e tutti gli altri canali si spostano di conseguenza.
- 7 Ripetere i passaggi 5 e 6 finché tutti i canali risulteranno memorizzati con la numerazione desiderata.
- 8 Premere il tasto **EXIT** per uscire.

# Assegnazione dei nomi ai canali

I nomi dei canali vengono assegnati automaticamente al ricevimento del segnale di broadcasting del canale. Tali nomi possono essere modificati in seguito, consentendone una personalizzazione.

| 1 | Premere il tasto <b>MENU</b> (IIII).                                                                                                    |
|---|----------------------------------------------------------------------------------------------------|
|   | Risultato: viene visualizzato il menu principale.                                                                                                    |
| 2 | Premere il tasto 🛦 o 🔻 per selezionare Canale.                                                                                                    |
|   | <u>Risultato</u> : viene visualizzato il menu Canale.                                                                                                    |
| 3 | Premere il tasto ENTER ( 🔁 ).                                                                                                    |
| 4 | Premere il tasto ▲ o ▼ per selezionare <b>Nome</b> .<br>Premere il tasto <b>ENTER</b> ( ⊡·).                                                                                                    |
|   | <u>Risultato</u> : Viene visualizzato il menu <b>Nome</b> con la selezione automatica del canale corrente.                                                                                                    |
| 5 | Premere il tasto ▲ o ▼ per selezionare il canale al quale<br>assegnare il nuovo nome. Premere il tasto ENTER (⊡).                                                                                                |
|   | Risultato: intorno al nome compariranno delle frecce indicatrici.                                                                                                    |
| 6 | Premere il tasto $\blacktriangle$ o $\lor$ per selezionare una lettera (A~Z), un numero (0~9), o un simbolo. Spostare il cursore sulla nuova lettera premendo il tasto $\blacktriangleleft$ o $\triangleright$ . |
| 7 | Premere il tasto ENTER ( 🕑 ).                                                                                                    |

- 8 Ripetere i passaggi da 5 a 7 per ogni canale al quale si desidera assegnare un nuovo nome.
- 9 Premere il tasto **EXIT** per uscire.

| τv |               | Canale         |                  |
|----|---------------|----------------|------------------|
| -  | Nazione       | : Italia       | $\triangleright$ |
|    | Memorizzazio  | ne automatica  | $\triangleright$ |
|    | Memorizzazio  | ne manuale     | $\triangleright$ |
|    | Agg./Canc.    |                | $\triangleright$ |
|    | Ordina        |                | $\triangleright$ |
|    | Nome          |                | $\triangleright$ |
|    | Sintonia fine |                | $\triangleright$ |
| 32 | LNA           | : Off          | $\triangleright$ |
|    | 🔷 Sposta      | 🗗 Conferma 🎹 R | itorno           |

| тν   |              | Nor         | ne 🔶             |
|------|--------------|-------------|------------------|
|      | Prog.        | Canale      | Nome             |
|      | 0            | c           |                  |
| العر | 1            | C 7         |                  |
|      | 2            | C 19        |                  |
| ~~~  | 3            | C 25        |                  |
|      | 4            | C 26        |                  |
| 2    |              | $\nabla$    | 7                |
|      | <b>\$</b> \$ | posta 🗗 Cor | nferma 🎹 Ritorno |

| тν  |       | Nor           | ne   |
|-----|-------|---------------|------|
|     | Prog. | Canale        | Nome |
|     | 0     | c             |      |
|     |       | C 7           | A    |
|     | 2     | C 19          |      |
|     | 3     | C 25          |      |
|     | 4     | C 26          |      |
| 100 |       | 7             | 7    |
| 117 |       | nonto 🔺 Do    |      |
|     |       | posta – 🖉 Rei |      |

### Blocco dei canali

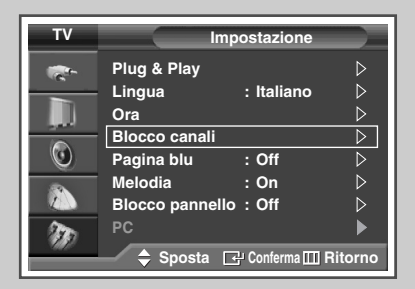

![](_page_21_Picture_2.jpeg)

![](_page_21_Figure_3.jpeg)

![](_page_21_Figure_4.jpeg)

| • P | 1   |  |
|-----|-----|--|
| Мо  | ono |  |
|     |     |  |

Tramite questa funzione è possibile impedire agli utenti non autorizzati, ad esempio i bambini, di guardare programmi non adatti, annullando il video e azzerando l'audio.

Il Blocco canali non può essere rimosso tramite i pulsanti del pannello frontale. Questa operazione può essere eseguita solo attraverso il telecomando, perciò si consiglia di tenerlo fuori dalla portata dei bambini.

- 1 Premere il tasto MENU (IIII).
  - Risultato: viene visualizzato il menu principale.
- 2 Per selezionare Impostazione premere il tasto ▲ o ▼. Risultato: viene visualizzato il menu Impostazione.
- **3** Premere il tasto **ENTER** ( ).
- 4 Per selezionare **Blocco canali**, premere il tasto ▲ o ▼. Premere il tasto **ENTER** (←).
- 5 Premere nuovamente il tasto ENTER (⊡). Selezionare on premendo il tasto ▲ o ▼. Premere il tasto ENTER (⊡).
- 6 Per selezionare **Programma** premere il tasto ▲ o ▼. Premere il tasto **ENTER** (⊡).
- Selezionare il numero di programma sul quale il canale deve essere bloccato premendo il tasto ▲ o ▼.
   Premere il tasto ENTER (⊡).
- 8 Premere il tasto ▲ o ▼ per selezionare Blocco. Selezionare Bloccato premendo il tasto ENTER (⊡).
- Premere il tasto EXIT per uscire.

 $\mathbf{\Sigma}$ 

- Una volta attivata la funzione Blocco canali viene visualizzata la pagina blu.
  - Per disattivare il Blocco canali, premere nuovamente ENTER (-). Il blocco del canale viene disattivato.
  - Quando un canale è bloccato, viene contrassegnato con il simbolo a sinistra nell'OSD (On Screen Display) del canale.

### Uso della funzione LNA (Low Noise Amplifier)

Questa funzione è molto utile in caso di segnale TV debole. La funzione LNA amplifica il segnale TV in condizioni di segnale debole, attraverso un preamplificatore low-noise che potenzia il segnale in ingresso.

| 1 | Premere il tasto MENU (IIII).                     |
|---|---------------------------------------------------|
|   | Risultato: viene visualizzato il menu principale. |
| 2 | Premere il tasto ▲ o ▼ per selezionare Canale.    |
|   | Risultato: viene visualizzato il menu Canale.     |
| 3 | Premere il tasto ENTER ( 🕑 ).                     |

- 4 Premere il tasto ▲ o ▼ per selezionare LNA. Premere il tasto ENTER (⊡).
- 5 Selezionare off o on premendo il tasto ▲ o ▼. Premere il tasto ENTER (⊡).
- 6 Premere il tasto EXIT per uscire.
  - Se l'immagine è disturbata quando LNA è impostato su On, selezionare Off.
    - L'impostazione **LNA** deve essere regolata per ogni canale.

![](_page_22_Picture_8.jpeg)

![](_page_22_Picture_9.jpeg)

### Sintonia fine per la ricezione dei canali

![](_page_23_Figure_1.jpeg)

Se la ricezione è chiara, non è necessaria una sintonia fine del canale, poiché questa viene eseguita automaticamente durante l'operazione di ricerca e memorizzazione. Se invece il segnale è debole o disturbato, è necessario eseguire manualmente una sintonia fine del canale.

- Premere il tasto MENU (□□). <u>Risultato</u>: viene visualizzato il menu principale.
   Premere il tasto ▲ o ▼ per selezionare Canale.
- <u>Risultato</u>: viene visualizzato il menu **Canale**.
- **3** Premere il tasto **ENTER** ( ).
- 4 Premere il tasto ▲ o ▼ per selezionare **Sintonia fine**. Premere il tasto **ENTER** (↔). Risultato: viene visualizzata la barra orizzontale.
- 5 Per ottenere un'immagine nitida e chiara e una buona qualità dell'audio, premere il tasto ◄ o ►.
- 6 Per memorizzare le impostazioni di sintonizzazione nella memoria del televisore, premere il tasto ENTER (().
  - Risultato: Il numero di programma diventa rosso e viene contrassegnato con un "\*".
- 7 Per reimpostare la sintonizzazione su 0, selezionare Reset premendo il tasto ▲ o ▼. Premere il tasto ENTER (↔).
- 8 Premere il tasto EXIT per uscire.
  - Se non si riesce a eseguire una sintonia fine del canale, verificare che le impostazioni di Sistema colore e Sistema audio siano corrette.
  - L'opzione Fine Tune Store (Memorizzazione sintonizzazione) modificherà il colore dell'OSD (On Screen Display) del canale da bianco a rosso, aggiungendo il simbolo "\*".

### Visualizzazione delle informazioni

![](_page_23_Picture_15.jpeg)

Premendo il tasto "INFO ( )" sul telecomando è possibile visualizzare lo stato dell'impostazione e le informazioni sul canale. Le informazioni visualizzate variano in base alla sorgente selezionata.

### Modifica dello standard dell'immagine

# È possibile selezionare il tipo di immagine che si adatta meglio alle proprie esigenze di visualizzazione.

| 1 | Premere il tasto MENU (IIII).                                                                                               |
|---|----------------------------------------------------------------------------------------------------|
|   | Risultato: viene visualizzato il menu principale.                                                                           |
| 2 | Premere il tasto ▲ o ▼ per selezionare <b>Immagine</b> .                                                                    |
|   | Risultato: viene visualizzato il menu Immagine.                                                                             |
| 3 | Premere il tasto ENTER ( 🔁 ).                                                                                               |
|   | Risultato: viene selezionata l'opzione Modalità.                                                                            |
| 4 | Premere nuovamente il tasto ENTER ( +).                                                                                     |
|   | Risultato: viene visualizzato il menu Modalità.                                                                             |
| 5 | Premere il tasto ENTER ( 🔁 ).                                                                                               |
|   | Risultato: le opzioni disponibili sono le seguenti:                                                                         |
|   | Dinamica - Standard - Film - Personalizzata                                                                                 |
|   | Scegliere Dinamica per guardare i programmi televisivi<br>durante il giorno o quando la luce ambientale è molto<br>intensa. |
|   | <ul> <li>Scegliere <b>Standard</b> per le impostazioni standard di<br/>fabbrica.</li> </ul>                                 |
|   | <ul> <li>Scegliere Film quando si guarda un film.</li> </ul>                                                                |

- Scegliere Personalizzata se si desidera regolare le impostazioni in base alle proprie preferenze (vedere "Personalizzazione delle impostazioni dell'immagine" a pag. 26).
- 6 Selezionare l'opzione desiderata premendo il tasto ▲ o ▼. Premere il tasto ENTER (⊡).
- 7 Premere il tasto EXIT per uscire.
  - Inoltre, è possibile impostare queste opzioni semplicemente premendo il tasto P.MODE ( MODO.P) sul telecomando.

![](_page_24_Picture_7.jpeg)

![](_page_24_Picture_8.jpeg)

![](_page_24_Picture_9.jpeg)

![](_page_24_Picture_10.jpeg)

# Personalizzazione delle impostazioni dell'immagine

| τv |                 | Immagine          |                  |
|----|-----------------|-------------------|------------------|
| -  | Modalità        | : Standard        | $\triangleright$ |
| _  | Formato         | : Automatico      | $\triangleright$ |
|    | Digital NR      | : On              | $\triangleright$ |
|    | DNIe Demo       | : Off             | $\triangleright$ |
| O  | Controllo color | e                 | $\triangleright$ |
|    | Modalità Film   | : Off             | $\triangleright$ |
|    | PIP             |                   | $\triangleright$ |
| 20 |                 |                   |                  |
|    | 🗢 Sposta        | 단 Conferma 🖽 Rito | orno             |

| τv        |                                                                                          | Modalità             |
|-----------|------------------------------------------------------------------------------------------|----------------------|
|           | Modalità<br>Contrasto<br>Luminosità<br>Nitidezza<br>Colore<br>Tinta G 501<br>Toni colore | : Personalizzata ▷   |
| <i>ND</i> | Reset                                                                                    | 🗗 Conferma 🎹 Ritorno |

| Contrasto □ 80 |
|----------------|
|----------------|

| TV                                                                                                    | Modalità                        |
|----------------------------------------------------------------------------------------------------|---------------------------------|
| in the second second se | Modalità : Personalizzata       |
|                                                                                                    | Luminosità Freddo2 0            |
|                                                                                                    | Nitidezza Freddo1 <sup>i0</sup> |
| <u> </u>                                                                                                    | Colore Normale 0                |
|                                                                                                    | Toni colore : Caldo2            |
| 10                                                                                                    | Reset                           |
| -942-                                                                                                    | 🔶 Sposta 🛛 🖓 Conferma 🎹 Ritorno |

| тν | Modalità                                     |
|----|----------------------------------------------|
| r. | Modalità : Personalizzata ⊳                  |
|    | Luminosità 50                                |
| 0  | Nitidezza 50<br>Colore 50                    |
|    | Tinta G 50 R 50 R 50 Toni colore : Freddo1 ▷ |
| m  | Reset                                        |
|    | 🔷 🔷 Sposta 🖃 Conferma 🎞 Ritorno              |

Il televisore dispone di diverse opzioni di impostazione che consentono di controllare la qualità dell'immagine.

| 1  | Premere il tasto <b>MENU</b> (IIII).<br><u>Risultato</u> : viene visualizzato il menu principale.                                                                                                    |
|----|----------------------------------------------------------------------------------------------------|
| 2  | Premere il tasto ▲ o ▼ per selezionare <b>Immagine</b> .<br><u>Risultato</u> : viene visualizzato il menu <b>Immagine</b> .                                                                                                    |
| 3  | Premere il tasto <b>ENTER</b> ( ).<br><u>Risultato</u> : viene selezionata l'opzione <b>Modalità</b> .                                                                                                    |
| 4  | Premere nuovamente il tasto <b>ENTER</b> ( ).<br><u>Risultato</u> : viene visualizzato il menu <b>Modalità</b> .                                                                                                    |
| 5  | Premere il tasto <b>ENTER</b> ( ).<br><u>Risultato</u> : le opzioni disponibili sono le seguenti:<br><b>Dinamica - Standard - Film - Personalizzata</b>                                                                                                    |
| 6  | Selezionare l'opzione desiderata premendo il tasto $\blacktriangle$ o $\blacktriangledown$ .                                                                                                    |
| 7  | Premere il tasto ENTER ( 🖃 ).                                                                                                    |
| 8  | Selezionare l'opzione desiderata premendo il tasto ▲ o ▼.<br><u>Risultato</u> : le opzioni disponibili sono le seguenti:<br>◆ Contrasto - Luminosità - Nitidezza - Colore -<br>Tinta (solo NTSC)                                                                                                    |
|    | Contrasto - Luminosità : Modalità PC.                                                                                                    |
| 9  | <ul> <li>Premere il tasto ENTER ( → ).</li> <li><u>Risultato</u>: viene visualizzata la barra orizzontale.<br/>Premere il tasto ◄ o ► fino alla comparsa dell'impostazione ottimale.</li> <li>&gt; Per selezionare altre opzioni premere il tasto ▲ o ▼.</li> <li>I parametri di impostazione possono variare in base alla sorgante di ingresso (av BE Video Comp. BC o HDML)</li> </ul>                                                                                                |
| 10 | Premere il tasto <b>MENU</b> (□□) per tornare al menu <b>modalità</b> .<br>Per selezionare <b>Toni colore</b> , premere il tasto ▲ o ▼.<br>Premere il tasto <b>ENTER</b> (⊡).                                                                                                    |
| 11 | Selezionare l'opzione desiderata premendo il tasto ▲ o ▼.<br><u>Risultato</u> : le opzioni disponibili sono le seguenti:<br><b>Freddo2 - Freddo1 - Normale - Caldo1 - Caldo2</b>                                                                                                    |
| 12 | Premere il tasto ENTER ( 🔁 ).                                                                                                    |
| 13 | <ul> <li>Per tornare alle impostazioni predefinite, selezionare Reset premendo il tasto ▲ o ▼. Premere il tasto ENTER ( → ).</li> <li><u>Risultato</u>: i valori preimpostati in fabbrica vengono ripristinati.</li> <li>&gt; La funzione di reimpostazione è impostata per ogni modalità (Dinamica, Standard, Film, o Personalizzata).</li> <li>&gt; La funzione di reimpostazione è anche impostata per tutti i Toni colore (Freddo2, Freddo1, Normale, Caldo1, o Caldo2).</li> </ul> |
| 14 | Premere il tasto EXIT per uscire.                                                                                                    |

### Impostazione dell'immagine (Modalità PC)

- 1 Premere il tasto MENU (

<u>Risultato</u>: viene visualizzato il menu principale.

- Per selezionare Impostazione premere il tasto ▲ o ▼.
   <u>Risultato</u>: viene visualizzato il menu Impostazione.
- **3** Premere il tasto **ENTER** ( ).
- 4 Per selezionare **PC** premere il tasto ▲ o ▼. Premere il tasto **ENTER** (↔).

Risultato: viene visualizzato il menu PC.

- 5 Premere il tasto ENTER (↔) per selezionare Blocco immagine. Premere il tasto ENTER (↔).
- 6 Premere il tasto ▲ o ▼ per selezionare l'opzione da modificare (Grossa o Fine). Premere il tasto ENTER ( ⊡).
  - <u>Risultato</u>: viene visualizzata la barra orizzontale. Premere il tasto ◀ o ► fino alla comparsa dell'impostazione ottimale.
  - Lo scopo della regolazione della qualità dell'immagine è quello di eliminare o ridurre eventuali disturbi di visualizzazione.
     Se non si riesce a eliminare il disturbo cambiando

sintonizzazione, regolare la frequenza nel modo migliore possibile (coarse) ed eseguire nuovamente la sintonizzazione. Una volta ridotto il disturbo, regolare l'immagine in modo che sia perfettamente centrata sullo schermo.

- > Per selezionare altre opzioni premere il tasto  $\blacktriangle$  o  $\blacktriangledown$ .
- 7 Premere il tasto ENTER ( ).
- 8 Premere il tasto **MENU** (**III**).

Risultato: viene visualizzato il menu PC.

- 9 Per selezionare **Posizione** premere il tasto ▲ o ▼. Premere il tasto **ENTER** (←).
  - Regolare la posizione dello schermo del PC per adattarlo come schermo TV.
- 10 Regolare la posizione premendo il tasto  $\Lambda/\nabla/\langle/\rangle$ .
- 11 Premere il tasto ENTER ( 🕑 ).

![](_page_26_Picture_21.jpeg)

![](_page_26_Picture_22.jpeg)

![](_page_26_Picture_23.jpeg)

![](_page_26_Picture_24.jpeg)

![](_page_26_Picture_25.jpeg)

![](_page_26_Picture_26.jpeg)

continua...

![](_page_27_Picture_0.jpeg)

Regolazione automatica in corso Attendere prego

| тν             |                              | PC                 |
|----------------|------------------------------|--------------------|
|                | Blocco immagine<br>Posizione | ⊳⊳                 |
|                | Regolazione auto             | ,<br>▶             |
| ٢              |                              | V                  |
|                |                              |                    |
| <sup>1</sup> D | 🔷 Sposta 📑                   | Conferma 🎹 Ritorno |

| Reset immag. completato |  |
|-------------------------|--|
| Ritorno                 |  |

- Per selezionare Regolazione auto premere il tasto ▲ o ▼. Premere il tasto ENTER ( ...).
   Risultato: La qualità dell'immagine e la sua posizione sullo schermo vengono reimpostate automaticamente. Le impostazioni sono ora completate e il televisore ritorna all'immagine precedentemente visualizzata.
- 13 Per tornare alle impostazioni predefinite, selezionare Reset immagine premendo il tasto ▲ o ▼. Premere il tasto ENTER ( ↔ ).
  - <u>Risultato</u>: I valori preimpostati in fabbrica vengono ripristinati.
- 14 Premere il tasto EXIT per uscire.

### Selezione delle dimensioni dell'immagine

E' possibile selezionare le dimensioni dell'immagine che più corrispondono alle proprie esigenze.

- Premere il tasto MENU (III).
   Risultato: viene visualizzato il menu principale.
- 2 Per selezionare Immagine premere il tasto ▲ o ▼. <u>Risultato</u>: viene visualizzato il menu Immagine.
- 3 Premere il tasto ENTER ( 🕑 ).
- 4 Per selezionare **Formato** premere il tasto ▲ o **V**. Premere il tasto **ENTER** ( ,).
- 5 Selezionare l'opzione desiderata premendo il tasto  $\blacktriangle$  o  $\blacktriangledown$ .
  - <u>Risultato</u>: Le modalità seguenti sono disponibili in base alla modalità impostata.
  - Automatico :Espande e alza verticalmente l'immagine da 4:3 a 16:9.

  - Zoom : Ingrandisce verticalmente la dimensione dell'immagine sullo schermo. Premere il tasto
     In questa modalità, la posizione dell'immagine ( □) e la regolazione del formato ( □) possono essere impostate premendo il tasto ▲ o ▼.
     4:3 : Imposta l'immagine in modalità wide 4:3.
  - Premere il tasto ►. In questa modalità, la posizione dell'immagine ( , ) e la regolazione del formato ( ) possono essere impostate premendo il tasto ▲ o ▼.
- 6 Una volta ottenuta l'impostazione desiderata, premere il tasto **ENTER** (()).
- 7 Premere il tasto **EXIT** per uscire.

>

- E' possibile selezionare queste opzioni semplicemente premendo il tasto **P.SIZE** del telecomando.
  - Se si modifica il formato immagine quando la funzione PIP è impostata su On, la funzione PIP si imposterà automaticamente su Off.
- A seconda del tipo di sorgente di ingresso, le opzioni P.SIZE possono variare.

### Posizionamento e ridimensionamento dello schermo tramite lo Zoom

- L'uso della funzione Zoom consente di posizionare lo schermo, ridimensionarlo verso l'alto e verso il basso e modificarne il formato utilizzando il tasto ▲ o ▼.
  - Spostare lo schermo verso l'alto e verso il basso utilizzando il tasto ▲ o ▼ dopo avere selezionato l'opzione intramite il tasto ◄ o ►.
  - Ridimensionare lo schermo verticalmente utilizzando il tasto
     ▲ o ▼ dopo avere selezionato in tramite il tasto ◄ o ►.
     (Premendo il tasto ▲ lo schermo viene ampliato verso l'alto, mentre premendo il tasto ▼ viene ampliato verso il basso.)
  - L'ingrandimento dello schermo è possibile solo se si utilizzano le modalità RF/AV/S-video/SD. Modalità di ingresso Component (480i,576i,480p,576p).

![](_page_28_Picture_22.jpeg)

### Modalità RF/AV/S-Video SD-level-Component

| тν       | Formato                         |
|----------|---------------------------------|
| <b>*</b> | Automatico                      |
| -        | 16:9                            |
| , III -  | Zoom                            |
| ٢        | 4:3                             |
|          |                                 |
| 10       |                                 |
|          | 🔷 🖨 Sposta 🖃 Conferma 🎹 Ritorno |

### Modalità PC

| тν        |             | Formato              |
|-----------|-------------|----------------------|
| <b>*</b>  | Automatico  |                      |
|           | 16:9        |                      |
| , <b></b> | Zoom        |                      |
| $\odot$   | 4:3         |                      |
| $\sim$    |             |                      |
| 200       |             |                      |
|           | 🔶 Sposta    | 🗗 Conferma 🎹 Ritorno |
|           |             |                      |
| TV        |             | Formato              |
| -         | Automatico  |                      |
|           | 10.0        |                      |
| -         | 10:9        |                      |
|           | Zoom        |                      |
|           | Zoom<br>4:3 | □ @ @ @              |

🔷 Sposta 🛛 🕞 Conferma 🖽 Ritorn

### Modalità HDMI

![](_page_28_Picture_28.jpeg)

### Visualizzazione della demo DNIe

![](_page_29_Picture_1.jpeg)

![](_page_29_Picture_2.jpeg)

![](_page_29_Picture_3.jpeg)

*Questo apparecchio televisivo include la funzione DNIe per offrire un'alta qualità visiva.* 

Se si imposta la funzione DNIe Demo su On, è possibile visualizzare a scopo dimostrativo una immagine migliorata attraverso la funzione DNIe e una immagine normale. Utilizzando questa funzione, è possibile rendersi conto della differenza di qualità visiva.

1 Premere il tasto MENU (

<u>Risultato</u>: viene visualizzato il menu principale.

- 2 Per selezionare Immagine premere il tasto ▲ o ▼. Risultato: viene visualizzato il menu Immagine.
- **3** Premere il tasto **ENTER** (↔).
- 4 Per selezionare DNle Demo premere il tasto ▲ o ▼. Premere il tasto ENTER ( []).
- 5 Selezionare **Off** o **On** premendo il tasto  $\blacktriangle$  o  $\blacktriangledown$ .
  - Risultato: le opzioni disponibili sono le seguenti:
  - On : viene avviata la modalità DNIe Demo.
    - Off : viene disattivata la modalità DNIe Demo.
- 6 Una volta ottenuta l'impostazione desiderata, premere il tasto ENTER ( ).
- 7 Premere il tasto EXIT per uscire.
  - > DNIe<sup>™</sup> (Digital Natural Image engine) DNIE<sup>™</sup> Questa funzione permette di avere immagini più dettagliate con la riduzione dei disturbi 3D e miglioramenti del dettaglio, del contrasto e del bianco. La nuova compensazione dell'immagine Algoritmo (Algorithm) garantisce immagini più brillanti, chiare e dettagliate. La tecnologia DNIe<sup>™</sup> cattura ed elabora ogni segnale per offrire un'immagine perfetta.

### Fermo immagine corrente

![](_page_29_Picture_19.jpeg)

Per fermare un'immagine mentre si sta guardando un programma televisivo è sufficiente premere il tasto "STILL". Per tornare alla visualizzazione normale, premere nuovamente questo tasto.

Nella modalità PIP l'immagine principale e quella secondaria vengono fermate allo stesso istante.

Italiano - 30

### Impostazione di Controllo colore (Contr facile)

Questa funzione permette di regolare i colori in base alle proprie preferenze, modificando secondo i propri desideri il color pelle, l'intensità del cielo e i toni di verde utilizzando le impostazioni predefinite (Blu, Verde, Rosa, Standard e Personalizzata) senza influire sugli altri colori visualizzati a schermo.

| 1 | Premere il tasto MENU (IIII).                           |  |
|---|---------------------------------------------------------|--|
|   | Risultato: Viene visualizzato il menu principale.       |  |
| 2 | Per selezionare <b>Immagine</b> premere il tasto ▲ o ▼. |  |
|   | Risultato: viene visualizzato il menu Immagine.         |  |

- **3** Premere il tasto **ENTER** (↔).
- 4 Premere il tasto ▲ o ▼ per selezionare Controllo colore. Premere il tasto ENTER ( ↔).
  - <u>Risultato:</u> viene selezionata l'opzione Contr facile.
- 5 Premere nuovamente il tasto ENTER ( ).
  - L'immagine corrente verrà visualizzata sullo schermo.
  - Risultato: le opzioni disponibili sono le seguenti:
    - Blu Enfatizza le tonalità di azzurro.
    - Verde Enfatizza le tonalità medie di verde.
    - Rosa Enfatizza le calde tonalità della pelle.
    - Standard Immagine standard.
    - Personalizzata
       La modifica delle impostazioni nel menu Contr particol attiverà automaticamente la modalità Personalizzata (vedere pagina successiva).
- 6 Selezionare l'opzione desiderata premendo il tasto ◀ o ►.

<u>Risultato:</u> Sul lato sinistro della videata viene visualizzata l'immagine originale (prima della regolazione), mentre la modalità selezionata viene visualizzata sul lato destro.

7 Una volta ottenuta l'impostazione desiderata, premere il tasto ENTER ( ).

8 Premere il tasto EXIT per uscire.

- • La funzione Controllo colore non è disponibile in modalità PC.
  - Quando si avvia la funzione Controllo colore, l'immagine corrente viene catturata come fermo immagine prima di essere visualizzata sullo schermo.
  - Non è possibile utilizzare questa funzione quando la modalità PIP è impostata su On.

![](_page_30_Picture_21.jpeg)

![](_page_30_Picture_22.jpeg)

![](_page_30_Picture_23.jpeg)

## Impostazione di Controllo colore (Contr particol)

![](_page_31_Picture_1.jpeg)

![](_page_31_Picture_2.jpeg)

![](_page_31_Figure_3.jpeg)

![](_page_31_Figure_4.jpeg)

![](_page_31_Figure_5.jpeg)

È possibile regolare queste impostazioni per adattarle alle proprie preferenze.

| 1  | Premere il tasto <b>MENU</b> (                                                                                                    |
|----|----------------------------------------------------------------------------------------------------|
|    | Risultato: Viene visualizzato il menu principale.                                                                                              |
| 2  | Per selezionare <b>Immagine</b> premere il tasto ▲ o ▼.                                                                                        |
|    | Risultato: viene visualizzato il menu Immagine.                                                                                                |
| 3  | Premere il tasto ENTER ( ( ).                                                                                                    |
| 4  | Premere il tasto ▲ o ▼ per selezionare <b>Controllo colore</b> .<br>Premere il tasto <b>ENTER</b> (↔).                                         |
| 5  | Premere il tasto ▲ o ▼ per selezionare <b>Contr particol</b> .<br>Premere il tasto <b>ENTER</b> (↔).                                           |
| 6  | Selezionare l'opzione desiderata ( <b>Rosa</b> , <b>Verde</b> , o <b>Blu</b> ) premendo<br>il tasto ▲ o ▼. Premere il tasto <b>ENTER</b> ( ,). |
| 7  | Premere il tasto ◀ o ► per ottenere l'impostazione desiderata.                                                                                 |
|    | Risultato: La modifica del valore di regolazione provocherà l'aggiornamento della videata regolata.                                            |
|    | > Per selezionare altre opzioni premere il tasto $\blacktriangle$ o $\blacktriangledown$ .                                                     |
| 8  | Premere il tasto <b>MENU</b> (                                                                                                    |
|    | <u>Risultato</u> : viene visualizzato il menu <b>Contr particol</b> .                                                                          |
| 9  | Per ripristinare le impostazioni di fabbrica, selezionare <b>Reset</b><br>premendo il tasto ▲ o ▼. Premere il tasto <b>ENTER</b> (⊡).          |
|    | <u>Risultato:</u> I colori precedentemente regolati verranno reimpostati alle impostazioni di fabbrica.                                        |
| 10 | Premere il tasto EXIT per uscire.                                                                                                    |

Italiano - 32

### Impostazione della Pagina blu

In caso non venga ricevuto alcun segnale o il segnale ricevuto sia troppo debole, sul video comparirà automaticamente una schermata blu che sostituirà l'immagine disturbata. Qualora si desideri continuare a vedere l'immagine disturbata, è necessario disattivare la modalità Pagina blu.

| 1 | Premere il tasto <b>MENU</b> (IIII).                                                             |  |
|---|--------------------------------------------------------------------------------------------------|--|
|   | Risultato: viene visualizzato il menu principale.                                                |  |
| 2 | Premere il tasto 🛦 o 🔻 per selezionare Impostazione.                                             |  |
|   | <u>Risultato</u> : viene visualizzato il menu <b>Impostazione</b> .                              |  |
| 3 | Premere il tasto ENTER ( ( ).                                                                    |  |
| 4 | Premere il tasto ▲ o ♥ per selezionare <b>Pagina blu</b> .<br>Premere il tasto <b>ENTER</b> (↔). |  |

- 5 Selezionare **off** o **on** premendo il tasto ▲ o ▼. Premere il tasto **ENTER** (⊡).
- 6 Premere il tasto EXIT per uscire.

| тν | Impostazione                            |         |
|----|-----------------------------------------|---------|
|    | Plug & Play<br>Lingua : Italiano<br>Ora |         |
| 0  | Blocco canali<br>Pagina blu : Off       |         |
|    | Melodia : On<br>Blocco pannello : Off   |         |
| m  | PC                                      | Ritorno |

![](_page_32_Picture_6.jpeg)

### Blocco dei tasti del pannello

Questa funzionalità consente di bloccare i tasti del pannello del televisore in modo da impedirne l'uso. Tuttavia, è possibile utilizzare le relative funzioni tramite il telecomando. L'impostazione di blocco può essere disattivata solo tramite il telecomando, perciò si consiglia di tenerlo fuori dalla portata degli utenti non autorizzati.

1 Premere il tasto MENU (IIII).

- Risultato: viene visualizzato il menu principale.
- 2 Per selezionare Impostazione premere il tasto ▲ o ▼. <u>Risultato</u>: viene visualizzato il menu Impostazione.
- 3 Premere il tasto ENTER ( -).
- 4 Per selezionare **Blocco pannello**, premere il tasto ▲ o ▼. Premere il tasto **ENTER** ( ↔).
- 5 Selezionare off o on premendo il tasto ▲ o ▼. Premere il tasto ENTER (↔).
- 6 Premere il tasto EXIT per uscire.

![](_page_32_Picture_16.jpeg)

![](_page_32_Picture_17.jpeg)

### Impostazione della modalità Film

![](_page_33_Picture_1.jpeg)

I segnali del film inviati da tutte le sorgenti video vengono automaticamente rilevati ed elaborati, in modo da ottenere immagini di qualità ottimale.

1 Premere il tasto **MENU** (**III**).

Risultato: viene visualizzato il menu principale.

- 2 Premere il tasto ▲ o ▼ per selezionare Immagine. <u>Risultato</u>: viene visualizzato il menu Immagine.
- **3** Premere il tasto **ENTER** ( ).
- 4 Premere il tasto ▲ o ▼ per selezionare la Modalità Film. Premere il tasto ENTER ( ⊡).
- 5 Selezionare **off** o **on** premendo il tasto  $\blacktriangle$  o  $\blacktriangledown$ .
  - **off** Disattiva la modalità film.
  - On I segnali del film inviati da tutte le sorgenti video vengono automaticamente rilevati ed elaborati, in modo da ottenere immagini di qualità ottimale.
- 6 Una volta ottenuta l'impostazione desiderata, premere il tasto ENTER (⊡).
- 7 Premere il tasto EXIT per uscire.
- La modalità Film non è disponibile nelle modalità PC, Component (tranne 480i, 576i) o HDMI.

### Visualizzazione dell'immagine nell'immagine (PIP)

È possibile visualizzare un'immagine secondaria all'interno dell'immagine principale di un programma TV o di un dispositivo A/V esterno. In questo modo, mentre si guarda un programma trasmesso dalla televisione o da altri ingressi video, è possibile controllare gli ingressi video di tutti i dispositivi collegati.

| 1  | Premere il tasto <b>MENU</b> (Ⅲ).<br><u>Risultato</u> : viene visualizzato il menu principale.                                                                                                    |
|----|----------------------------------------------------------------------------------------------------|
| 2  | Premere il tasto ▲ o ▼ per selezionare <b>Immagine</b> .<br><u>Risultato</u> : viene visualizzato il menu <b>Immagine</b> .                                                                                                    |
| 3  | Premere il tasto ENTER (().                                                                                                    |
| 4  | Premere il tasto ▲ o ▼ per selezionare <b>PIP</b> .<br>Premere il tasto <b>ENTER</b> (⊡).<br><u>Risultato</u> : viene selezionata la funzione <b>PIP</b> .                                                                                                    |
| 5  | Premere nuovamente il tasto ENTER (⊡).<br>Per attivare, impostare PIP su On premendo il tasto ▲ o ▼.<br>Premere il tasto ENTER (⊡).<br>➤ E' possibile selezionare queste opzioni semplicemente                                                                                                    |
|    | premendo il tasto <b>PIP</b> ( $\overset{PP}{\bigcirc}$ ) sul telecomando.                                                                                                    |
| 6  | <ul> <li>Premere il tasto ▲ o ♥ per selezionare Sorgente.</li> <li>Premere il tasto ENTER ( → ).</li> <li><u>Risultato</u>: le opzioni disponibili sono le seguenti:<br/><b>TV - Est.1 - Est.2 - AV1 - S-Video</b> </li> <li>Non può essere selezionata la medesima sorgente su entrambe le schermate principale e secondaria.</li> </ul> |
| 7  | Selezionare una sorgente per l'immagine secondaria premendo il tasto $\nabla$ o $\blacktriangle$ . Premere il tasto <b>ENTER</b> ( $\square$ ).                                                                                                    |
| 8  | <ul> <li>Premere il tasto ▲ o ▼ per selezionare Scambia.</li> <li>Premere il tasto ENTER (⊡).</li> <li><u>Risultato</u>: l'immagine principale e l'immagine secondaria sono scambiate tra di loro.</li> <li>Non è possibile utilizzare la funzione Scambia per PC, HDMI o COMP.</li> </ul>                                                |
| 9  | Premere il tasto ▲ o ▼ per selezionare <b>Formato</b> .<br>Premere il tasto <b>ENTER</b> (↔).<br><u>Risultato</u> : le opzioni disponibili sono le seguenti:                                                                                                    |
|    |                                                                                                    |
|    | <ul> <li>Non è possibile utilizzare la funzione Double (Doppio) (         () per la modalità PC o HDMI.     </li> </ul>                                                                                                    |
| 40 |                                                                                                    |

10 Selezionare una dimensione per l'immagine secondaria premendo il tasto ▲ o ▼. Premere il tasto ENTER (⊡).

![](_page_34_Picture_4.jpeg)

continua...

![](_page_35_Picture_0.jpeg)

| τv |                                                                 | PIP                                        |
|----|-----------------------------------------------------------------|--------------------------------------------|
|    | PIP<br>Sorgente<br>Scambia<br>Formato<br>Posizione<br>Programma | : On<br>: Ext.1<br>: • •<br>: • •<br>: • • |
|    | 🗢 Regola                                                        | 단 Conferma 🎹 Ritorno                       |

11 Premere il tasto ▲ o ▼ per selezionare Posizione. Premere il tasto ENTER ( ......).

Risultato: le opzioni disponibili sono le seguenti:

- Il menu Posizione è disponibile quando l'opzione Formato è impostata sulla modalità \_ o \_ .
- 12 Selezionare una posizione per l'immagine secondaria premendo il tasto ▲ o ▼. Premere il tasto ENTER (↔).
- 13 Per selezionare **Programma** premere il tasto ▲ o ▼. Premere il tasto **ENTER** ( ⊡ ).
- 14 È possibile selezionare il canale da vedere attraverso l'immagine secondaria premendo il tasto ▲ o ▼.
- 15 Una volta ottenuta l'impostazione desiderata, premere il tasto ENTER (()).
- 16 Premere il tasto EXIT per uscire.

### Funzioni semplici del telecomando.

| Tasti          | Funzione                                                                                                    |
|----------------|----------------------------------------------------------------------------------------------------|
| <b>PIP</b> ( ) | Utilizzato per attivare o disattivare direttamente la funzione PIP.                                                                                                    |
| SWAP ( 🕅)      | Consente di scambiare l'immagine principale e l'immagine secondaria.                                                                                                    |
|                | Quando l'immagine principale è in modalità Video<br>e l'immagine secondaria è in modalità TV, l'audio<br>dell'immagine principale potrebbe non essere<br>udibile quando si preme il tasto SWAP ( S) dopo<br>aver cambiato il canale dell'immagine secondaria.<br>Se ciò dovesse accadere, riselezionare il canale<br>dell'immagine principale. |
|                | Utilizzato per assegnare una sorgente all'immagine secondaria (TV, Est.1, Est.2, AV, o S-Video).                                                                                                    |

![](_page_36_Picture_2.jpeg)

 Tabella delle impostazioni PIP
 X - Questa combinazione PIP non è disponibile.

 0 - Questa combinazione PIP è disponibile.

| Secondaria | тν | Ext.1 | Ext.2 | AV | S-Video | Comp. | PC | HDMI |
|------------|----|-------|-------|----|---------|-------|----|------|
| TV         | Х  | 0     | 0     | 0  | 0       | 0     | 0  | 0    |
| Ext.1      | 0  | Х     | 0     | 0  | 0       | 0     | 0  | 0    |
| Ext.2      | 0  | 0     | Х     | 0  | 0       | 0     | 0  | 0    |
| AV         | 0  | 0     | 0     | Х  | 0       | 0     | 0  | 0    |
| S-Video    | 0  | 0     | 0     | 0  | х       | 0     | 0  | 0    |
| Comp.      | Х  | Х     | Х     | Х  | х       | Х     | х  | Х    |
| PC         | Х  | Х     | Х     | Х  | х       | Х     | X  | Х    |
| HDMI       | Х  | Х     | Х     | Х  | х       | Х     | х  | Х    |

## Utilizzo della funzione Digital NR (Digital Noise Reduction)

| тν  |                  | Immagine         |                  |
|-----|------------------|------------------|------------------|
| -   | Modalità         | : Standard       | ⊳                |
|     | Formato          | : Automatico     | o ⊳              |
|     | Digital NR       | : On             | $\triangleright$ |
|     | DNIe Demo        | : Off            | $\triangleright$ |
| O   | Controllo colore | •                | $\triangleright$ |
|     | Modalità Film    | : Off            | $\triangleright$ |
|     | PIP              |                  | $\triangleright$ |
| 200 |                  |                  |                  |
|     | 🔶 Sposta [       | 🚭 Conferma 🎹 Rit | torno            |
|     |                  |                  |                  |

![](_page_37_Picture_2.jpeg)

Se il segnale ricevuto dal televisore è debole, si può attivare questa funzione per ridurre eventuali scariche e doppie immagini presenti sullo schermo.

| 1 | Premere il tasto <b>MENU</b> (IIII).<br><u>Risultato</u> : viene visualizzato il menu principale.                           |
|---|----------------------------------------------------------------------------------------------------|
| 2 | Premere il tasto ▲ o ▼ per selezionare <b>Immagine</b> .<br><u>Risultato</u> : viene visualizzato il menu <b>Immagine</b> . |
| 3 | Premere il tasto ENTER ( ( ).                                                                                               |
| 4 | Per selezionare <b>Digital NR</b> premere il tasto ▲ o ▼.<br>Premere il tasto <b>ENTER</b> (군).                             |

- 5 Selezionare off o on premendo il tasto ▲ o ▼. Premere il tasto ENTER (⊡).
- 6 Premere il tasto EXIT per uscire.

### Modifica dello standard dell'audio

È possibile selezionare il tipo di effetto audio speciale da utilizzare durante la visione di una determinata trasmissione.

- 1 Premere il tasto MENU (IIII). Risultato: viene visualizzato il menu principale. 2 Premere il tasto  $\blacktriangle$  o  $\triangledown$  per selezionare **Suono**. Risultato: viene visualizzato il menu suono. 3 Premere il tasto ENTER ( +). Risultato: viene selezionata l'opzione Modalità. 4 Premere nuovamente il tasto ENTER ( 🖵 ). 5 Selezionare l'opzione desiderata premendo il tasto ▲ o ▼. Risultato: le opzioni disponibili sono le seguenti: Standard - Musica - Film - Dialoghi -Personalizzata. Scegliere Standard per le impostazioni standard di fabbrica. Scegliere Musica quando si guarda un video musicale o un concerto. Scegliere Film quando si guarda un film. Scegliere **Dialoghi** guando si guarda uno spettacolo che è principalmente formato da dialoghi (per es. un notiziario). Scegliere Personalizzata. per richiamare le impostazioni personali (vedere "Personalizzazione delle impostazioni dell'audio" a pag. 40).
- 6 Una volta ottenuta l'impostazione desiderata, premere il tasto ENTER ( ).
- 7 Premere il tasto EXIT per uscire.
  - E' possibile impostare queste opzioni semplicemente premendo il tasto S.MODE ( 12+ : MODO.S) sul telecomando.

![](_page_38_Picture_6.jpeg)

![](_page_38_Picture_7.jpeg)

![](_page_38_Picture_8.jpeg)

![](_page_38_Picture_9.jpeg)

### Personalizzazione delle impostazioni dell'audio

![](_page_39_Picture_1.jpeg)

![](_page_39_Picture_2.jpeg)

È possibile regolare le impostazioni dell'audio per adattarle alle proprie preferenze.

- 1 Premere il tasto **MENU** (**III**).
  - <u>Risultato</u>: viene visualizzato il menu principale.
- 2 Premere il tasto ▲ o ▼ per selezionare Suono. <u>Risultato</u>: viene visualizzato il menu Suono.
- **3** Premere il tasto **ENTER** ( ]).
- 4 Premere il tasto ▲ o ▼ per selezionare Equalizzatore. Premere il tasto ENTER (⊡).
  - Risultato: viene visualizzato il menu Equalizzatore.
- 5 Selezionare l'opzione desiderata (bilanciamento o equalizzatore) premendo il tasto ◀ o ►.
- 6 Premere il tasto ▲ o ▼ fino alla comparsa dell'impostazione ottimale. Premere il tasto ENTER (↔).
- 7 Premere il tasto EXIT per uscire.
  - Se le impostazioni dell'equalizzatore vengono modificate, la modalità Standard dell'audio viene impostata automaticamente su Personalizzata.
  - Regolazione del bilanciamento audio S/D
     Per regolare il bilanciamento audio degli altoparlanti S/D.
    - Regolazione larghezza di banda (100Hz, 300Hz, 1KHz, 3KHz, 10KHz)

Per regolare il livello delle diverse frequenze di banda larga.

### Impostazione di TruSurround XT

TruSurround XT è una tecnologia di SRS coperta da brevetto che consente di riprodurre un contenuto multicanale 5.1 con due altoparlanti. TruSurround crea un effetto sonoro "virtual surround" attraverso qualsiasi sistema di riproduzione con due altoparlanti, compresi gli altoparlanti interni del televisore. La funzione è compatibile con tutti i formati multicanale.

- 1 Premere il tasto **MENU** (IIII). <u>Risultato</u>: viene visualizzato il menu principale.
- 2 Premere il tasto ▲ o ▼ per selezionare Suono. <u>Risultato</u>: viene visualizzato il menu Suono.
- **3** Premere il tasto **ENTER** ( **•**).
- 4 Per selezionare **TSXT SRS** premere il tasto ▲ o ▼. Premere il tasto **ENTER** (⊡).
- Selezionare l'opzione desiderata premendo il tasto ▲ o ▼.
   <u>Risultato</u>: le opzioni disponibili sono le seguenti:
   Off 3D Mono Stereo
- 6 Una volta ottenuta l'impostazione desiderata, premere il tasto ENTER (⊡).
- 7 Premere il tasto EXIT per uscire.
  - E' possibile impostare queste opzioni semplicemente premendo il tasto SRS ((•)) sul telecomando.
  - TruSurround XT, SRS e il simbolo (•) sono marchi registrati di SRS Labs, Inc. La tecnologia TruSurround XT viene incorporata secondo la licenza fornita da SRS Labs, Inc.

![](_page_40_Picture_11.jpeg)

### Regolazione automatica del volume

Ogni stazione emittente ha condizioni di segnale diverse, e il livello del volume varia a seconda delle stazioni, perciò risulta scomodo dover regolare il volume ogni volta che si cambia canale. La funzione permette di regolare automaticamente il volume per il canale selezionato diminuendo il livello in uscita del segnale audio quando è troppo alto e aumentandolo quando è troppo basso.

- 1 Premere il tasto **MENU** (Ⅲ). <u>Risultato</u>: viene visualizzato il menu principale.
- 2 Premere il tasto▲ o ▼ per selezionare **Suono**. <u>Risultato</u>: viene visualizzato il menu **Suono**.
- 3 Premere il tasto ENTER ( -).
- 4 Premere il tasto ▲ o ▼ per selezionare Volume auto. Premere il tasto ENTER (↔).
- 5 Selezionare off o on premendo il tasto ▲ o ▼. Premere il tasto ENTER (⊡).

6 Premere il tasto **EXIT** per uscire.

![](_page_40_Picture_20.jpeg)

![](_page_40_Picture_21.jpeg)

![](_page_40_Picture_22.jpeg)

![](_page_40_Picture_23.jpeg)

![](_page_40_Picture_24.jpeg)

Italiano - 41

### Selezione della funzione Muto Interno

![](_page_41_Picture_1.jpeg)

![](_page_41_Picture_2.jpeg)

Se si desidera ascoltare i suoni attraverso altoparlanti separati, annullare la funzione dell'amplificatore interno.

- 1 Premere il tasto MENU (IIII).
  - Risultato: viene visualizzato il menu principale.
- Premere il tasto ▲ o ▼ per selezionare Suono.
   Risultato: viene visualizzato il menu Suono.
- 3 Premere il tasto ENTER ( -).
- 4 Premere il tasto ▲ o ▼ per selezionare Mute interno. Premere il tasto ENTER ( ⊡).
- 5 Selezionare off o on premendo il tasto ▲ o ▼. Premere il tasto ENTER (⊡).
- 6 Premere il tasto EXIT per uscire.
  - I tasti VOL +, VOL e MUTE (\*) non sono disponibili quando la funzione Mute interno è impostata su On.

### Impostazione della melodia

| тν       | Imposta              | zione           |
|----------|----------------------|-----------------|
| -        | Plug & Play          |                 |
|          | Lingua : Ita         | iliano 👂        |
|          | Ora                  |                 |
|          | Blocco canali        |                 |
| <b>O</b> | Pagina blu : Of      | if ▷            |
|          | Melodia : Or         | n D             |
|          | Blocco pannello : Of | ff ⊳            |
| 20       | PC                   | ▶               |
|          | 🗢 Sposta 🕞 Cont      | ierma 🎹 Ritorno |

| тν      | Impostazione                                                    |
|---------|-----------------------------------------------------------------|
| *       | Plug & Play<br>Lingua : Italiano<br>Ora<br>Blocco concili       |
|         | Pagina blu : Off<br>Melodia : Off<br>Blocco pannello : On<br>PC |
| - 141 / | 🔷 🗣 Sposta 🛛 Conferma 🖽 Ritorno                                 |

E' possibile ascoltare una melodia quando si accende o si spegne il televisore.

- Premere il tasto MENU (□□). <u>Risultato:</u> Viene visualizzato il menu principale.
   Premere il tasto ▲ o ▼ per selezionare Impostazione. <u>Risultato:</u> viene visualizzato il menu Impostazione.
   Premere il tasto ENTER (□·).
- 4 Premere il tasto ▲ o ▼ per selezionare Melodia. Premere il tasto ENTER (⊡).
- 5 Selezionare off o on premendo il tasto ▲ o ▼. Premere il tasto ENTER (군).
- 6 Premere il tasto **EXIT** per uscire.

### Selezione della modalità Audio (in base al modello)

Il tasto "DUAL I-II" visualizza/controlla il funzionamento e l'uscita del segnale audio.

Al momento dell'accensione, a seconda della trasmissione corrente la modalità viene impostata automaticamente su "DUAL-I " o "Stereo".

|              | Tipo di trasmissione                     | Tipo di trasmissione                                              |
|--------------|------------------------------------------|-------------------------------------------------------------------|
|              | Trasmissione regolare<br>(Audio normale) | <b>Mono</b> (Uso normale)                                         |
| NICAM        | Regolare +<br>NICAM Mono                 | NICAM Mono ↔ Mono                                                 |
| Stereo       | NICAM Stereo                             | NICAM Stereo ↔ Mono<br>(Mono forzato)                             |
|              | NICAM DUAL-I/II                          | NICAM DUAL-I $\rightarrow$<br>NICAM DUAL-II $\rightarrow$<br>Mono |
|              | Trasmissione regolare<br>(Audio normale) | Mono                                                              |
| A2<br>Stereo | Bilingue o DUAL-I/II                     | DUAL-I ↔ DUAL-II                                                  |
|              | Stereo                                   | Stereo ↔ Mono<br>(Mono forzato)                                   |

- Se le condizioni di ricezione peggiorano, l'ascolto sarà più nitido se verrà selezionata la modalità Mono.
  - Se il segnale stereo è debole ed è attivata la conversione automatica, passare a Mono.
  - Durante la ricezione di un audio mono in modalità AV, collegarsi al connettore d'ingresso "AUDIO-L" sul pannello laterale del televisore. Qualora il segnale mono provenga solo dall'altoparlante sinistro, premere il tasto DUAL I-II.

| TTX/MIX TIME SLEEP P.SIZE<br>BIC CO CO<br>STILL SMODE DUAL SRS<br>CO (+)+ (1-11) (C)<br>PMODE PIP SWAP<br>(+)- (C) |  |
|----------------------------------------------------------------------------------------------------|--|
|                                                                                                    |  |

# Impostazione e visualizzazione dell'ora corrente

![](_page_43_Picture_1.jpeg)

![](_page_43_Picture_2.jpeg)

![](_page_43_Figure_3.jpeg)

![](_page_43_Picture_4.jpeg)

È possibile impostare l'orologio del televisore in modo da visualizzare l'ora corrente quando si preme il tasto INFO ( ). È necessario impostare l'ora anche per utilizzare i timer di accensione/spegnimento automatici.

| 1 | Premere il tasto <b>MENU</b> (                                                                               |  |  |  |  |
|---|----------------------------------------------------------------------------------------------------|--|--|--|--|
|   | Risultato: viene visualizzato il menu principale.                                                            |  |  |  |  |
| 2 | Premere il tasto ▲ o ▼ per selezionare Impostazione.                                                         |  |  |  |  |
|   | <u>Risultato</u> : viene visualizzato il menu Impostazione.                                                  |  |  |  |  |
| 3 | Premere il tasto ENTER ( 🔁 ).                                                                                |  |  |  |  |
| 4 | Premere il tasto ▲ o ▼ per selezionare <b>0ra</b> .<br>Premere il tasto <b>ENTER</b> ( ↔).                   |  |  |  |  |
|   | Risultato: viene selezionata l'opzione Imposta Ora.                                                          |  |  |  |  |
| 5 | Premere nuovamente il tasto ENTER ( ( ).                                                                     |  |  |  |  |
| 6 | Per selezionare <b>Ora</b> o <b>Minuto</b> premere il tasto ◀ o ►.<br>Per impostarli premere il tasto ▲ o ▼. |  |  |  |  |
|   | È possibile impostare l'ora e i minuti anche premendo i tasti<br>numerici del telecomando.                   |  |  |  |  |
| 7 | Una volta ottenuta l'impostazione desiderata, premere il tasto ENTER (단).                                    |  |  |  |  |
|   |                                                                                                    |  |  |  |  |

- 8 Premere il tasto EXIT per uscire.
  - Nel caso in cui si sia verificata una interruzione di corrente oppure l'unità sia stata scollegata dall'alimentazione, le impostazioni dell'Orologio andranno perdute.

### Impostazione del timer

È possibile impostare un periodo di tempo compreso tra 30 e 180 minuti, scaduto il quale il televisore passa automaticamente in modalità Standby.

| 1 | Premere il tasto MENU (IIII).                                                              |  |  |  |
|---|--------------------------------------------------------------------------------------------|--|--|--|
|   | Risultato: viene visualizzato il menu principale.                                          |  |  |  |
| 2 | Premere il tasto ▲ o ▼ per selezionare Impostazione.                                       |  |  |  |
|   | <u>Risultato</u> : viene visualizzato il menu <b>Impostazione</b> .                        |  |  |  |
| 3 | Premere il tasto ENTER ( 단).                                                               |  |  |  |
| 4 | Premere il tasto ▲ o ▼ per selezionare <b>ora</b> .<br>Premere il tasto <b>ENTER</b> ( ↔). |  |  |  |
|   | Risultato: viene visualizzato il menu <b>0ra</b> .                                         |  |  |  |
| 5 | Premere il tasto 🛦 o 🛡 per selezionare Timer stand-by                                      |  |  |  |

- **b** Premere il tasto  $\blacktriangle$  o  $\lor$  per selezionare **Timer stand-by**. Premere il tasto **ENTER** ( $\boxdot$ ).
- Selezionare l'intervallo preimpostato (off, 30, 60, 90, 120, 150, o 180) di attivazione premendo il tasto ▲ o ▼.
   Premere il tasto ENTER ( ).
- 7 Premere il tasto EXIT per uscire.
  - E' possibile impostare queste opzioni semplicemente premendo il tasto SLEEP sul telecomando.
    - Se il timer non è ancora impostato, viene visualizzato off. Se il timer è già impostato, viene visualizzato il tempo restante prima che il televisore passi in modalità Standby.

![](_page_44_Picture_8.jpeg)

![](_page_44_Picture_9.jpeg)

![](_page_44_Picture_10.jpeg)

![](_page_44_Picture_11.jpeg)

![](_page_44_Picture_12.jpeg)

### Accensione e spegnimento automatici del televisore

![](_page_45_Picture_1.jpeg)

![](_page_45_Picture_2.jpeg)

![](_page_45_Picture_3.jpeg)

![](_page_45_Figure_4.jpeg)

*E'* possibile impostare il timer di attivazione o di spegnimento in modo che il televisore:

- si accenda automaticamente e si sintonizzi sul canale desiderato all'ora selezionata
- si spenga automaticamente all'ora selezionata
- Il primo passo è impostare l'orologio interno del televisore (vedere "Impostazione e visualizzazione dell'ora corrente" a pagine page 44).
- 1 Premere il tasto **MENU** (**III**).

<u>Risultato</u>: viene visualizzato il menu principale.

**2** Premere il tasto  $\blacktriangle$  o  $\triangledown$  per selezionare **Impostazione**.

<u>Risultato</u>: viene visualizzato il menu **Impostazione**.

- 3 Premere il tasto ENTER ( -).
- 4 Premere il tasto▲ o ▼ per selezionare **Ora**. Premere il tasto **ENTER** ( ,).

Risultato: viene visualizzato il menu Ora.

5 Premere il tasto ▲ o ▼ per selezionare **Timer** accensione. Premere il tasto **ENTER** ( ( ).

<u>Risultato</u>: viene visualizzato il menu **Timer accensione**.

- 6 Selezionare Ora, Minuto, Programma, o Volume premendo il tasto ◄ o ►.
  - Per l'impostazione premere il tasto  $\blacktriangle$  o  $\blacktriangledown$ .
  - È possibile impostare l'ora e i minuti anche premendo i tasti numerici del telecomando.
- 7 Per selezionare Attivazione premere il tasto ◄ o ►.
- 8 Per attivare **Timer** accensione con i valori impostati, selezionare **Sì** premendo il tasto ▲ o ▼.
- 9 Premere il tasto ENTER ( -).

Risultato: viene visualizzato il menu Ora.

10 Per selezionare **Timer spegnimento** premere il tasto ▲ o ▼. Premere il tasto **ENTER** (↔).

<u>Risultato</u>: viene visualizzato il menu **Timer spegnimento**.

- 11 Selezionare **Ora** o **Minuto** premendo il tasto **◄** o **►**. Per impostarli premere il tasto **▲** o **▼**.
  - È possibile impostare l'ora e i minuti anche premendo i tasti numerici del telecomando.
- 12 Per selezionare Attivazione premere il tasto  $\triangleleft$  o  $\blacktriangleright$ .
- 13 Per attivare **Timer spegnimento** con i valori impostati, selezionare **Sì** premendo il tasto ▲ o ▼.
- 14 Una volta ottenuta l'impostazione desiderata, premere il tasto ENTER (↔).
- 15 Premere il tasto EXIT per uscire.

### > Power Off non presente

Quando il televisore si accende attraverso il timer impostato su "On", si spegne automaticamente se per tre ore non viene premuto alcun tasto di controllo. Questa funzione è disponibile solo se il timer è "On" e impedisce l'eventuale surriscaldamento che può verificarsi se il televisore rimane acceso per un periodo di tempo troppo lungo (per esempio durante le vacanze).

Se nel corso di 15 minuti il televisore non riceve alcun segnale, l'apparecchio si spegne automaticamente.

![](_page_46_Picture_11.jpeg)

![](_page_46_Picture_12.jpeg)

![](_page_46_Picture_13.jpeg)

### Visualizzazione di una fonte di segnale esterno

![](_page_47_Picture_1.jpeg)

![](_page_47_Picture_2.jpeg)

![](_page_47_Figure_3.jpeg)

![](_page_47_Figure_4.jpeg)

![](_page_47_Figure_5.jpeg)

Usare il telecomando per passare dalla visualizzazione di un segnale proveniente da un dispositivo collegato, come ad esempio un VCR, DVD, Set-Top box, al televisore e viceversa (via etere o via cavo).

- Premere il tasto MENU (Ⅲ). <u>Risultato</u>: viene visualizzato il menu principale.
   Per selezionare Inserisci premere il tasto ENTER (⊡). <u>Risultato</u>: viene visualizzato il menu Inserisci.
- **3** Premere il tasto **ENTER** ( ).
  - <u>Risultato</u>: viene selezionata la **Elenco sorgenti**.
- 4 Per selezionare la sorgente del segnale, premere il tasto ▲ o ▼, Premere il tasto ENTER (⊡).
  - Risultato: Vengono elencate le sorgenti di segnale disponibili.
  - TV, Ext.1, Ext.2, Compo., PC, O HDMI : sul retro del televisore.
    - AV, S-Video : sul pannello laterale del televisore.

    - Possono essere selezionati solo i dispositivi collegati.
- 5 Premere il tasto MENU (IIII).

<u>Risultato</u>: viene visualizzato il menu principale.

- 6 Per selezionare **Inserisci** premere il tasto **ENTER** (G).
  - Risultato: viene visualizzato il menu Inserisci.
- 7 Per selezionare Modifica Nome premere il tasto ▲ o ▼. Premere il tasto ENTER (군).
- 8 Per selezionare la sorgente esterna da modificare premere il tasto
   ▲ o ▼. Premere il tasto ENTER ( → ).
  - <u>Risultato</u>: Vengono elencati i nomi dei dispositivi esterni disponibili.

VCR, DVD, D-VHS, STB cavo, HD STB, STB satellite, Ricevitore AV, Ricevitore DVD, Giochi, Videocamera, DVD combo, DHR (Registratore DVD HDD), o PC

- 9 Selezionare il dispositivo desiderato premendo il tasto ▲ o ▼. Premere il tasto ENTER (⊡).
- 10 Premere il tasto EXIT per uscire.

Cambiando la sorgente esterna durante la visione, le immagini potrebbero comparire sullo schermo con un leggero ritardo.

### **Funzione Teletext**

### La maggior parte dei canali televisivi fornisce servizi di informazioni scritte via Teletext. Le informazioni fornite includono:

- Orari dei programmi televisivi
- Notiziari e previsioni del tempo
- Risultati sportivi
- Informazioni sul traffico

### Le pagine teletext sono organizzate in base a sei categorie:

| Parte | Sommario                                                  |  |
|-------|-----------------------------------------------------------|--|
| А     | Numero della pagina selezionata.                          |  |
| В     | Identità del canale trasmittente.                         |  |
| С     | Numero della pagina corrente o indicazioni sulla ricerca. |  |
| D     | Data e ora.                                               |  |
| Е     | Testo.                                                    |  |
| F     | Informazioni sullo stato.<br>Informazioni su FASTEXT.     |  |

| A B C D |
|---------|
| E       |
|         |
|         |

- Le informazioni Teletext sono spesso suddivise in molte pagine visualizzate in sequenza a cui è possibile accedere:
  - Immettendo il numero di pagina
  - Selezionando un titolo in un elenco
  - Selezionando un'intestazione colorata (sistema FASTEXT)

### Visualizzazione delle informazioni Teletext

![](_page_49_Picture_1.jpeg)

# È possibile visualizzare sul televisore le informazioni Teletext in qualunque momento.

- Per visualizzare le informazioni Teletext in modo corretto, la ricezione del canale deve essere stabile; altrimenti:
  - Le informazioni potrebbero mancare
  - Alcune pagine potrebbero non essere visualizzate
- 1 Per selezionare il canale che offre il servizio Teletext premere il tasto  $P \odot o \odot$ .
- 2 Premere il tasto **TTX/MIX** ( ) per attivare la modalità Teletext.
  - <u>Risultato</u>: viene visualizzata la pagina del sommario. È possibile richiamarla in qualsiasi momento premendo il tasto (index).
- **3** Premere nuovamente il tasto **TTX/MIX** (**E|2**).

<u>Risultato</u>: lo schermo viene suddiviso in due parti. La funzione Doppia di Teletext consente di visualizzare separatamente sullo schermo la trasmissione corrente e le informazioni Teletext.

- 4 Per visualizzare la trasmissione corrente e le informazioni Teletext su un'unica schermata, premere nuovamente il tasto TTX/MIX (I).
- 5 Per uscire dalla visualizzazione Teletext, premere il tasto TV (\_).

### Selezione delle opzioni di visualizzazione

Una volta visualizzata una pagina Teletext, è possibile selezionare varie opzioni per adattarla alle proprie esigenze di visualizzazione.

| Ре     | r visualizzare                                                                                | Premere                                                             |
|--------|-----------------------------------------------------------------------------------------------|---------------------------------------------------------------------|
| ٠      | Il testo nascosto<br>(risposte ai quiz, ad esempio)                                           | E? (mostra)                                                         |
| •      | Lo schermo normale                                                                            | [] (mostra)<br>ancora una volta                                     |
| ٠      | Una pagina secondaria immettendo il numero relativo                                           | (pagina secondaria)                                                 |
| ٠      | La trasmissione mentre si cerca una pagina                                                    | 🖾 (annulla)                                                         |
| *<br>* | La pagina successiva<br>La pagina precedente                                                  | <ul><li>En (pagina su)</li><li>It (pagina giù)</li></ul>            |
| •      | Lettere ingrandite nella:<br>• Metà superiore dello schermo<br>• Metà inferiore dello schermo | <ul><li>€€ (formato)</li><li>Una volta.</li><li>Due volte</li></ul> |
| ٠      | Lo schermo normale                                                                            | Tre volte                                                           |

➤ Per tornare alla normale visualizzazione una volta terminato l'uso della funzione reveal o formato, premere il tasto TV (□).

![](_page_50_Picture_4.jpeg)

### Selezione di una pagina Teletext

![](_page_51_Picture_1.jpeg)

Il numero della pagina può essere immesso direttamente premendo i tasti numerici sul telecomando.

- 1 Immettere il numero della pagina a tre cifre, indicato nel sommario, premendo i tasti numerici corrispondenti.
  - Risultato:Il contatore della pagina corrente avanza e la pagina<br/>viene visualizzata. Se la pagina selezionata è<br/>collegata a diverse pagine secondarie, le pagine<br/>secondarie vengono mostrate in sequenza. Per<br/>fermare il video su una determinata pagina, premere<br/>il tasto (Ξ) (blocco). Premerlo nuovamente per<br/>riprendere.
- 2 Se la società emittente usa il sistema FASTEXT, i diversi argomenti della pagina Teletext sono indicati da un codice a colori e possono essere selezionati premendo i tasti colorati sul telecomando. Premere il tasto colorato corrispondente all'argomento che si desidera selezionare; gli argomenti disponibili sono indicati sulla riga di stato.
  - <u>Risultato</u>: la pagina visualizzata contiene altre informazioni colorate, che possono essere selezionate allo stesso modo.
- **3** Per visualizzare la pagina precedente o successiva, premere il tasto colorato corrispondente.
- 4 Per visualizzare la sottopagina, completare i seguenti passaggi.
  - Premere il tasto (sub-page).
     <u>Risultato</u>: vengono visualizzate le sottopagine disponibili.
  - ◆ Selezionare la sottopagina desiderata. Per far scorrere le sottopagine, premere il tasto ➡ o ft .
- 5 Al termine, premere il tasto TV ( ) per tornare alla trasmissione normale.

### Collegamento a ingressi/uscite esterni

![](_page_52_Figure_1.jpeg)

Ogni volta che si collega un sistema audio o video al televisore, assicurarsi che tutti gli elementi siano spenti.

Per istruzioni dettagliate sul collegamento e le precauzioni per la sicurezza, consultare la documentazione allegata all'apparecchio.

# Collegamento all'ingresso RCA

![](_page_53_Figure_1.jpeg)

# Collegamento all'ingresso Comp.

![](_page_54_Figure_1.jpeg)

![](_page_54_Figure_2.jpeg)

### **Collegamento all'ingresso HDMI (High Definition Multimedia Interface)**

![](_page_55_Figure_1.jpeg)

![](_page_55_Figure_2.jpeg)

### Collegamento e utilizzo del sistema Home Theater

![](_page_56_Figure_1.jpeg)

### Impostazione del software del PC (solo Windows)

Di seguito sono riportate le impostazioni Windows (MS Windows XP) di visualizzazione per un computer tipico. Le schermate presenti sul PC potrebbero essere diverse, a causa di una versione diversa di Windows e del tipo di scheda video installata. Tuttavia, le stesse informazioni di base per l'impostazione sono valide in qualsiasi caso. (In caso contrario, contattare il produttore del computer o un concessionario Samsung.)

![](_page_57_Picture_2.jpeg)

![](_page_57_Picture_3.jpeg)

![](_page_57_Picture_4.jpeg)

 Fare clic con il tasto destro del mouse sul Desktop di Windows, quindi selezionare Proprietà. Verrà visualizzato il menu Proprietà - Schermo.

- 2 Fare clic sulla scheda Settings (Impostazioni), quindi impostare la modalità di visualizzazione facendo riferimento alla tabella delle modalità di visualizzazione. Non è necessario modificare le impostazioni dei colori.
- 3 Fare clic su Advanced (Avanzato). Viene visualizzata una nuova finestra di dialogo delle impostazioni.
- 4 Fare clic sulla scheda Monitor, quindi impostare l'opzione Screen refresh rate (Velocità di aggiornamento schermo) facendo riferimento alla tabella delle modalità di visualizzazione. Impostare le frequenze verticale e orizzontale individualmente, nel caso in cui sia possibile farlo al posto di impostare l'opzione Screen refresh rate (Velocità di aggiornamento schermo).
- 5 Fare clic su OK per chiudere la finestra, quindi fare clic su OK nella finestra Display Properties (Proprietà schermo). A questo punto il dispositivo si riavvierà automaticamente.
- 6 Spegnere il PC e collegarlo al televisore. ("Collegamento all'ingresso PC" a pagina 55)
- La visualizzazione del PC può essere diversa in base alla versione di Windows installata e al tipo di PC posseduto.
  - Utilizzando il televisore come un monitor per il PC, la profondità massima supportata dei colori è di 32 bit.
  - In questo caso, la visualizzazione potrà differire in base alla versione di Windows installata o alla marca del PC posseduto.
  - Collegando un PC al televisore il PC deve essere impostato nelle modalità supportate dal televisore. In caso contrario, sullo schermo del televisore comparirà il messaggio Out of input range (Ingresso fuori gamma).

Italiano - 58

### Modalità di ingresso PC

| Standard | Risoluzione | Frequenza<br>orizzontale (kHz) | Frequenza<br>verticale (Hz) | Frequenza di clock<br>dei pixel (MHz) | Polarità sync<br>(H/V) |
|----------|-------------|--------------------------------|-----------------------------|---------------------------------------|------------------------|
| VGA      | 720 x 400   | 31.47                          | 70.00                       | 28.322                                | -/-                    |
|          | 640 x 480   | 31.47                          | 60.00                       | 25.175                                | -/+                    |
|          |             | 35.00                          | 66.70                       | 30.24                                 | -/-                    |
|          |             | 37.86                          | 72.80                       | 31.50                                 | -/-                    |
|          |             | 37.50                          | 75.00                       | 31.50                                 | -/-                    |
|          |             | 43.27                          | 85.00                       | 36.00                                 | -/-                    |
| SVGA     | 800 x 600   | 35.16                          | 56.30                       | 36.00                                 | -+/-                   |
|          |             | 37.88                          | 60.30                       | 40.00                                 | +/+-                   |
|          |             | 48.08                          | 72.20                       | 50.00                                 | +/+                    |
|          |             | 46.87                          | 75.00                       | 49.50                                 | +/+                    |
|          |             | 53.67                          | 85.10                       | 56.25                                 | +/+                    |
|          | 832 x 624   | 49.73                          | 74.60                       | 57.284                                | -/+                    |
| XGA      | 1024 x 768  | 48.36                          | 60.00                       | 65.00                                 | -/-                    |
|          |             | 56.40                          | 70.10                       | 75.00                                 | -/-                    |
|          |             | 57.80                          | 72.00                       | 74.99                                 | -/-                    |
|          |             | 60.02                          | 75.00                       | 78.75                                 | +/-                    |
| SXGA     | 1280 x 720  | 44.70                          | 59.80                       | 74.50                                 | -/+                    |

La posizione e la dimensione dello schermo variano in base al tipo di schermo del PC e alla relativa risoluzione. La tabella seguente mostra tutte le modalità di visualizzazione supportate:

• La modalità interlacciata non è supportata.

### Note

- La modalità 1280 x 720 è in formato 16:9.
- Quando il televisore viene utilizzato come schermo per il PC, la modalità colori a 24 bit è supportata (oltre 16 milioni di colori).
- Lo schermo del PC può essere diverso in base al costruttore (e alla versione di Windows). Verificare sul manuale di istruzioni del PC come effettuare il collegamento del PC al televisore.
- Quando si collega un notebook al televisore, assicurarsi che la schermata del PC sia visualizzata solo sul televisore (in caso contrario possono riscontrarsi alcuni disturbi casuali). Ciò dipende dal modello di notebook in uso.
- Se i segnali di sincronizzazione orizzontale appaiono irregolari in modalità PC, verificare la modalità di risparmio energetico e le connessioni dei cavi del PC.

### Come sostituire la lampada

![](_page_59_Picture_1.jpeg)

![](_page_59_Picture_2.jpeg)

![](_page_59_Picture_3.jpeg)

![](_page_59_Picture_4.jpeg)

![](_page_59_Picture_5.jpeg)

Italiano - 60

- 1 Scollegare il televisore dalla presa elettrica, quindi utilizzare un cacciavite per rimuovere la vite.
- 2 Rimuovere il coperchio della lampada.
- **3** Rimuovere le viti che assicurano la lampada utilizzando un cacciavite.
- 4 Separare la lampada dal motore afferrando la maniglia ed estraendola.
- 5 Per reinstallare la lampada, seguire le fasi descritte nell'ordine inverso.
  - Perché dovrei sostituire la lampada? La lampada utilizzata in un televisore a proiezione ha una durata limitata nel tempo. Per avere una costante qualità delle immagini, è necessario sostituirla periodicamente. Una volta sostituita la lampada, l'immagine sarà chiara e luminosa come all'acquisto del televisore.
  - Quando devo sostituirla? La sua sostituzione è necessaria quando inizia ad annerirsi, l'immagine è meno chiara o quando tutti i tre led posti sul pannello frontale lampeggiano (TIMER, LAMPADA e STAND BY/TEMP).
  - Verificare l'usura della lampada prima di procedure alla sua sostituzione.
    - Spegnere il televisore ed attendere circa 30 minuti prima di procedure con la sostituzione poiché la lampada potrebbe essere troppo calda.
    - La lampada di sostituzione deve essere delle stesso tipo di quella originale per evitare qualsiasi danno all'apparecchio. Il codice della lampada è stampigliato sulla lampada stessa o sul lato del televisore.
    - Una volta verificato il codice della lampada da sostituire, indicarlo al rivenditore presso il quale avete effettuato l'acquisto del televisore o ad un Centro di assistenza autorizzato Samsung.
  - Attenzione
    - Non toccare la parte in vetro della lampada a mani nude né inserire alcun oggetto all'interno del coperchio poiché tale operazione può causare un degradamento delle immagini visualizzate, una scossa elettrica o un principio di incendio.
    - Non posizionare la lampada sostituita vicino ad oggetti infiammabili o alla portata dei bambini.
    - Non lasciare che lo sporco o la polvere si accumulino sulla lampada o sul coperchio. Un coperchio o una lampada sporchi possono prendere fuoco, esplodere e generare scariche elettriche.
    - Se la nuova lampada viene maneggiata in modo non corretto, la qualità dell'immagine sulla schermo potrebbe essere compromessa e la durata della lampada risultare ridotta.
    - Accertarsi che il coperchio della lampada sia adeguatamente fissato sul televisore dopo averla sostituita. Da notare che il televisore non funzionerà se il coperchio della lampada non è saldamente fissato. Serrare la vite di tenuta sul coperchio della lampada dopo averlo fissato sul televisore.

# Risoluzione dei problemi: Prima di rivolgersi al personale di assistenza

### Prima di rivolgersi al personale di assistenza Samsung, eseguire le seguenti verifiche.

Se le istruzioni riportate di seguito non consentono di risolvere il problema, annotare il modello e il numero di serie del televisore e rivolgersi al concessionario di zona.

| Niente audio e nessuna immagine                                                    | <ul> <li>Verificare che il conduttore isolato di corrente sia collegato a una presa a parete.</li> <li>Verificare di aver premuto il tasto di accensione (On/Off) e il tasto <b>POWER</b> (((a))).</li> <li>Verificare le impostazioni del contrasto e della luminosità dell'immagine.</li> <li>Controllare il volume.</li> <li>Verificare se la funzione Mute interno è impostata su ON.</li> </ul> |  |
|------------------------------------------------------------------------------------|----------------------------------------------------------------------------------------------------|--|
| Immagine normale ma niente audio                                                   | <ul> <li>♦ Controllare il volume.</li> <li>♦ Verificare di aver premuto il tasto MUTE (ﷺ) del volume sul telecomando.</li> </ul>                                                                                                    |  |
| Nessuna immagine o immagine in<br>bianco e nero                                    | <ul> <li>Regolare le impostazioni del colore.</li> <li>Verificare che il sistema di trasmissione selezionato sia corretto.</li> </ul>                                                                                                    |  |
| Interferenza nell'audio o nell'immagine                                            | <ul> <li>Tentare di identificare quale elettrodomestico sta interferendo con il televisore e allontanarlo.</li> <li>Inserire la spina del televisore in un'altra presa.</li> </ul>                                                                                                    |  |
| Immagine sfuocata o disturbata, audio distorto                                     | <ul> <li>Verificare la direzione, la posizione e i collegamenti dell'antenna.</li> <li>L'interferenza spesso è dovuta all'uso di antenne per interno.</li> </ul>                                                                                                    |  |
| Cattivo funzionamento del telecomando                                              | <ul> <li>Sostituire le batterie del telecomando.</li> <li>Pulire il bordo superiore del telecomando (finestra di trasmissione).</li> <li>Controllare i terminali delle batterie.</li> </ul>                                                                                                    |  |
| Lo schermo è nero e l'indicatore di<br>alimentazione lampeggia in modo<br>continuo | <ul> <li>Sul computer controllare l'alimentazione e il cavo segnale.</li> <li>Il televisore sta utilizzando il proprio sistema di gestione alimentazione.</li> <li>Muovere il mouse o premere un tasto qualsiasi sulla tastiera del computer.</li> </ul>                                                                                                    |  |
|                                                                                    | <ul> <li>Sul dispositivo (STB, DVD, ecc) verificare l'alimentazione e il cavo segnale.</li> <li>Il televisore sta utilizzando il proprio sistema di gestione alimentazione.</li> <li>Premere il tasto SOURCE () sul pannello di controllo o sul telecomando.</li> <li>Spegnere e riaccendere il televisore.</li> </ul>                                                                               |  |

# Specifiche tecniche

Le descrizioni e le caratteristiche riportate in questo manuale sono fornite unicamente a scopo informativo e sono soggette a modifiche senza preavviso.

| Nome modello                       | SP46L6HV                   | SP50L6HV              | SP67L6HV                  |  |  |
|------------------------------------|----------------------------|-----------------------|---------------------------|--|--|
| Sistemi colore                     | AUTO, PAL, SECAM, NTSC4.43 |                       |                           |  |  |
| Standard TV                        | BG, DK, I, L               |                       |                           |  |  |
| Potenza audio                      | 15 W + 15 W                |                       |                           |  |  |
| Dimensioni<br>(Lar. x Pro. x Alt.) | 1088 x 342.5 x 814,2 mm    | 1182 x 354 x 869,7 mm | 1584 x 502,5 x 1,144.5 mm |  |  |
| Peso                               | 28,8 kg                    | 31,5 kg               | 47,5 kg                   |  |  |

### Schema blocco

![](_page_62_Figure_1.jpeg)

# Questa pagina è stata lasciata intenzionalmente vuota.

# Questa pagina è stata lasciata intenzionalmente vuota.

# Questa pagina è stata lasciata intenzionalmente vuota.

![](_page_66_Picture_0.jpeg)

### Corretto smaltimento del prodotto

(rifiuti elettrici ed elettronici)

# (Applicabile in i paesi dell'Unione Europea e in quelli con sistema di raccolta differenziata)

Il marchio riportato sul prodotto o sulla sua documentazione indica che il prodotto non deve essere smaltito con altri rifiuti domestici al termine del ciclo di vita. Per evitare eventuali danni all'ambiente o alla salute causati dall'inopportuno smaltimento dei rifiuti, si invita l'utente a separare questo prodotto da altri tipi di rifiuti e di riciclarlo in maniera responsabile per favorire il riutilizzo sostenibile delle risorse materiali.

Gli utenti domestici sono invitati a contattare il rivenditore presso il quale è stato acquistato il prodotto o l'ufficio locale preposto per tutte le informazioni relative alla raccolta differenziata e al riciclaggio per questo tipo di prodotto. Gli utenti aziendali sono invitati a contattare il proprio fornitore e verificare i termini e le condizioni del contratto di acquisto. Questo prodotto non deve essere smaltito unitamente ad altri rifiuti commerciali.

![](_page_67_Picture_0.jpeg)

### **Contatta SAMSUNG WORLD-WIDE**

Se avete commenti o domande sui prodotti Samsung, contattate il Servizio Clienti Samsung

Samsung Electronics Italia S.p.A 199 153 153 www.samsung.com/it